# ้คู่มือการประเมินผลการปฏิบัติงานด้วยระบบ DPIS

# (พนักงานราชการ)

พนักงานราชการจัดทำข้อมูลตัวชี้วัดการปฏิบัติงานรายบุคคล บันทึกลงโปรแกรมระบบสารสนเทศทรัพยากรบุคคล (DPIS) สถาบันนิติวิทยาศาสตร์ เข้าไปที่ http://dpis.cifs.go.th:8080/ ด้วยเลขประจำตัวประชาชน และรหัสผ่านของ ตนเอง ปรากฏตามรูปที่ 1

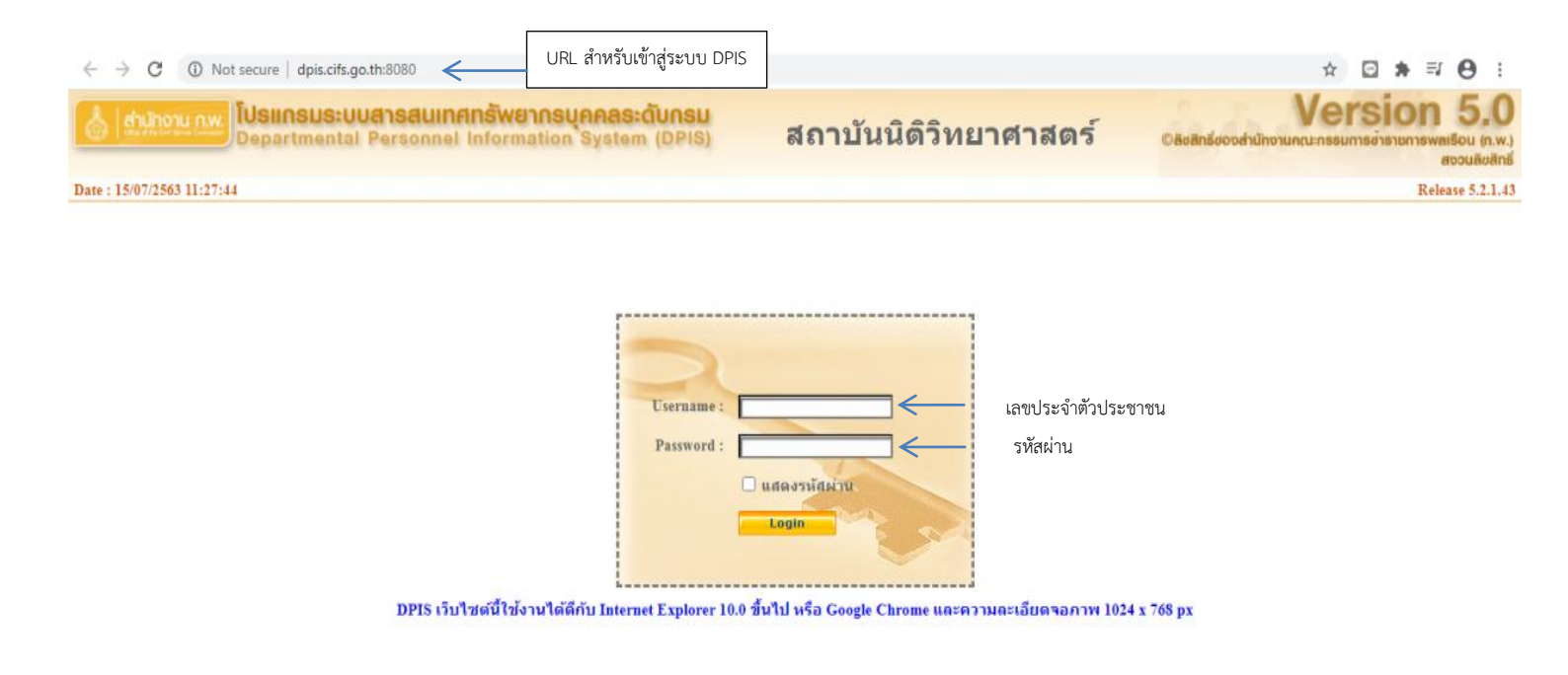

รูปที่ 1 หน้าจอ login เข้าระบบ

| a.    | . צו –          | <b>シー 2 9 2 4</b>  |                    |                    |        |
|-------|-----------------|--------------------|--------------------|--------------------|--------|
| เมอ เ | ogin เขาสระบบ D | )PIS แลว ไหเลอกเมฯ | น การประเมนผล K 08 | การประเมนผล KPI รา | ายบคคล |
|       |                 |                    | v                  |                    |        |

| ← → C A Not secure   dpis.cifs.go.th:8080                                                                                         | ⊶ ☆ 🖸 🛊 🗐 🖯 :                                                                           |
|----------------------------------------------------------------------------------------------------|-----------------------------------------------------------------------------------------|
| [สำนักงานเลขานุการกรม]<br>Departmental Personnel Information System (DPIS)                                                        | Version 5.0<br>©ลีขสิทธิ์ของส่านักงานคณะกรรมการข่าราชการพลเรือน (ก.พ.)<br>สงวนลิขสิทธิ์ |
| หน้าแรก ข้อมูลบุคคล <mark>- การประเมินผล - เปลี่ยนรหัสผ่าน ออกจากระบบ</mark><br>® Release 5.2.1.43 K08 การประเมิน KPI รายบุคคล 31 |                                                                                         |

#### ภาพที่ 2 การเข้าสู่เมนูการประเมินผล

จะปรากฏหน้าจอการประเมินผลการปฏิบัติงานรายบุคคลตามรูปที่ 3 การประเมิน KPI รายบุคคล

| ۵           | สำนักงาน ก.พ.<br>Departmental P                                          | <b>เารสนเทศทรัพยากรบุคคลระดับก</b> ะ<br>ersonnel Information System (DP                              | SU<br>IS)                 |                                                               | Ver<br>©ลิชสิกรี่ของสำนักงานคณะกรรมกา | ร <b>ion 5.</b><br>ารข้าราชการพลเรือน (ก<br>สงวนลิย | 0<br>I.w.)<br>ānš |
|-------------|--------------------------------------------------------------------------|----------------------------------------------------------------------------------------------------|---------------------------|---------------------------------------------------------------|---------------------------------------|-----------------------------------------------------|-------------------|
| หน้า<br>® ก | แรก ข้อมูลบุคคล ▼ การประเมินผล ▼<br>ารประเมินผล > K08 การประเมิน KPI ราย | เปลี่ยนรหัสผ่าน ออกจากระบบ<br>มุเคคล / 7 📥 online ? Date : 15/07/                                    | 2563 15:38:44             | t.                                                            |                                       |                                                     |                   |
|             | เพิ่มข้อมูล                                                              |                                                                                                    |                           |                                                               |                                       |                                                     |                   |
|             | * กระทรวง :<br>* รอบการประเมิน :                                         | ุกระทรวงยุติธรรม<br>◯ ครั้งที่ 1 01/10/2562 ถึง 31/03/2563<br>๏ ครั้งที่ 2 01/04/2563 ถึง 30/09/2563 |                           | • กรม : สถาบันนิติวิทยาศาสตร์<br>• ปีงบประมาณ : [2563         |                                       | J                                                   |                   |
|             | * ชื่อผู้รับการประเมิน :<br>ตำแหน่งในสายงาน :<br>ส่านัก/กอง :            |                                                                                                    | เลือก 🎻<br>เลือก 🎻        | ดำแหน่งในการบริหารงาน :<br>ระดับตำแหน่ง :<br>อัดราเงินเดือน : |                                       | ] เลือก 🛃                                           |                   |
|             | ชื่อผู้ให้ข้อมูล :<br>ตำแหน่งในสายงาน :                                  |                                                                                                    | เลือก 🌛                   | ดำแหน่งในการบริหารงาน :<br>ระดับดำแหน่ง :                     |                                       | ]                                                   |                   |
|             | ชื่อผู้บังคับบัญชา/ผู้ประเมิน :<br>ตำแหน่งในสายงาน :                     |                                                                                                    | เลือก 🧹                   | ดำแหน่งในการบริหารงาน :<br>ระดับดำแหน่ง :                     |                                       | ]                                                   |                   |
|             | ชื่อผู้บังดับบัญชาเหนือขึ้นไป :<br>ดำแหน่งในสายงาน :                     |                                                                                                    | เลือก 🥑                   | ดำแหน่งในการบริหารงาน :<br>ระดับดำแหน่ง :                     |                                       | ]                                                   |                   |
|             | ชื่อผู้บังคับบัญชาเหนือขึ้นไปอีกชั้นหนึ่ง :<br>ต่าแหน่งในสายงาน :        |                                                                                                    | (เลือก) 🎻<br>(เพิ่มข้อมูล | ตำแหน่งในการบริหารงาน :<br>ระดับตำแหน่ง :<br>ง) ส้างหน้าจอ    |                                       | ]                                                   |                   |

รูปที่ 3 รายละเอียดการประเมินผล KPI รายบุคคล

ผู้รับการประเมินต้องกดปุ่ม 🗍 📠 🕢 และบันทึกข้อมูล 4 รายการ ดังต่อไปนี้

- 1. ชื่อผู้ให้ข้อมูล เช่น หัวหน้ากลุ่ม ฝ่าย หรือผู้อำนวยการสำนัก/กอง แล้วแต่กรณี
- 2. ชื่อผู้บังคับบัญชา/ผู้ประเมิน เช่น หัวหน้ากลุ่ม ฝ่าย หรือผู้อำนวยการสำนัก/กอง แล้วแต่กรณี
- ชื่อผู้บังคับบัญชาเหนือขึ้นไป เช่น ผู้อำนวยการสำนัก/กอง
- 4. ชื่อผู้บังคับบัญชาเหนือขึ้นไปอีกชั้นหนึ่ง (ถ้ามี)

#### ด้นหาข้อมูล 🖲 โครงสร้างตามกฎหมาย 🔿 โครงสร้างตามมอบหมายงาน กรม : สถาบันนิดิวิทยาศาสตร์ กระทรวง : กระทรวงยุติธรรม เลือก 😽 เลือก 😽 สำนัก/กอง ต่ำกว่าสำนัก/กอง 1 ระดับ เถขประจำตัวประชาชน : ชื่อ นามสกุล : เฉขที่ตำแหน่ง : ประเภทบุคลากร : ทั้งหมด ۷ สถานภาพ : ปกติ × 🗌 ผู้ตรวจสอบการลา ด้นหาข้อมูล แสดงทั้งหมด ล้างหน้าจอ ปิดหน้าต่าง พบรายชื่อบุคลากร ทั้งสิ้น 1 ราย (<mark>ตัดรายการที่เลือกแล้</mark>ว) \* สามารถเรียงลำดับได้, ↓ เรียงจากมากไปน้อย , ↑ เรียงจากน้อยไปมาก าเลขที ประเภท ชื่อ ส้งกัดตามกฏหมาย ดำนำหน้า ดำแหน่งในสายงาน ระดับดำแหน่ง นามสกุล ตำแหน่ง บุคลากร สำนักงานเฉขานุการกรม ข้าราชการ

#### เมื่อทำการกดปุ่ม 📠 🖉 จะปรากฏรายละเอียดตามรูปที่ 4 การค้นหาข้อมูล

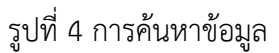

พิมพ์ชื่อ หรือนามสกุล หรือเลขที่ตำแหน่ง ของบุคคลที่ต้องการเลือก แล้วกดปุ่ม 🛲 เมื่อปรากฏข้อมูลบุคคล ที่ต้องการเลือก ให้คลิกชื่อที่ปรากฏนั้น ทำการเลือกแบบเดียวกันจนครบทั้ง 4 รายการ หลังจากนั้น กดปุ่ม 🕬 จะปรากฏรายการประเมินผลการงาน ตามรูปที่ 5 รายการประเมินผลการปฏิบัติงาน

| ค้น         | เหาข้อมูล                                                     | I            |               |                    |                   |                              |                        |                            |                             |                  |                  |         |                  |                |                |                        |             |               |
|-------------|---------------------------------------------------------------|--------------|---------------|--------------------|-------------------|------------------------------|------------------------|----------------------------|-----------------------------|------------------|------------------|---------|------------------|----------------|----------------|------------------------|-------------|---------------|
|             |                                                               | กระทรวง :    | กระทรวงยุติธร | รม                 |                   |                              |                        |                            | กรม :                       | สถาบันนิดิ       | วิทยาศาส         | กร์     |                  |                |                |                        |             |               |
|             |                                                               | สำนัก/กอง    |               |                    |                   | เลือก 🍼                      |                        |                            |                             | 🖲 โครงส          | ร้างตามก         | ฎหมาย   | <b>() โครง</b> เ | สร้างตาม       | มอบหมา         | ยงาน                   |             |               |
|             | ปีง                                                           | บประมาณ :    | 2563          |                    |                   |                              |                        | รอบการ                     | ປຣະເນີນ :                   | 🗌 ครั้งที่       | 1 🗹 ครั้ง        | ที่ 2   |                  |                |                |                        |             |               |
|             |                                                               | ชื่อ :       |               |                    |                   |                              |                        | ı                          | เามสกุล :                   |                  |                  |         |                  |                |                |                        |             |               |
|             | ค้นหาชื่อจาก : ◉ ผู้รับการประเมิน ◯ ผู้ให้ข้อมูล ◯ ผู้ประเมิน |              |               |                    |                   |                              |                        |                            |                             |                  |                  |         |                  |                |                |                        |             |               |
|             | ประเภทบุคลากร : (ทั้งหมด 💙                                    |              |               |                    |                   |                              |                        |                            |                             |                  |                  |         |                  |                |                |                        |             |               |
| อนุ         | <b>ญ</b> າตให้เป                                              | ห็นคะแนน :   | ทั้งหมด 🗙     |                    |                   | š1                           | มหราบในก               | າรประเมิน                  | คะแนน :                     | ทั้งหมด          | •                |         |                  |                |                |                        |             |               |
|             |                                                               |              |               |                    |                   | ค้นหาข้อมูล แสด              | งทั้งหมด               |                            |                             |                  |                  |         |                  |                |                |                        |             |               |
| * สามารถเรี | ยงลำดับ                                                       | ปได้, ↓เรีย  | งจากมากไป     | น้อย , ↑ เรื       | ียงจากน้อยไปมาก   |                              | v                      | v                          |                             |                  |                  |         |                  |                |                |                        |             |               |
|             |                                                               |              |               |                    | W                 | บข้อมูลK08 การประเมิน KPI รา | ยบุคคลทั้ง             | เส้น 1 ราย                 | มการ                        |                  |                  |         |                  |                |                |                        |             |               |
| ปึงบประมาณ  | รอบ<br>การ<br>ประเมิน                                         | * ชื่อผู้รับ | การประเมิน    | ↓ เลขที<br>ตำแหน่ง | * ตำแหน่งในสายงาน | * สำนัก/กอง                  | * ผล<br>การ<br>ประเมิน | อนุญาต<br>ให้เห็น<br>คะแนน | รับทราบ<br>ในการ<br>ประเมิน | จำนวน<br>สมรรถนะ | ราย<br>ละเอียด   | เรียกดู | แก้ไข            | พิมพ์<br>(PDF) | พิมพ์<br>(RTF) | พิมพ์<br>(ฉบับ<br>ย่อ) | แนบ<br>ไฟล์ | จำนวน<br>ไฟล์ |
|             |                                                               |              |               |                    |                   |                              |                        |                            | новии                       |                  |                  |         |                  |                |                |                        |             |               |
| 2563        | 2                                                             |              |               |                    |                   | สำนักงานเลขานุการกรม         | ***                    |                            | ***                         | 5/0/0            | ₽ <sub>(0)</sub> | 8       | Ì                |                | Ē              | Ē                      |             | -             |

รูปที่ 5 รายการประเมินผลการปฏิบัติราชการ

เมื่อทำการเพิ่มข้อมูลเรียบร้อยแล้ว ให้ดำเนินการตรวจสอบ โดยการเรียกดู 🧧 ถ้าดำเนินการบันทึกข้อมูลถูกต้อง ตามขั้นตอน ในช่องรายการ 1 – 4 จะต้องปรากฏข้อมูลที่ได้ทำการเลือกครบทุกรายการ แต่ถ้ามีข้อมูลไม่ครบ หรือไม่มี ข้อมูลใดๆเลยให้กดปุ่ม 🗾 แล้วทำการเลือกและบันทึกข้อมูลรายการ 1 – 4 แล้วกดปุ่ม 🏧 ตามรูปที่ 6 การแก้ไขข้อมูล รายการประเมินผลการปฏิบัติงาน

| แก้ไขข้อมูล                                              |                                   |         |
|----------------------------------------------------------|-----------------------------------|---------|
| * กระพรวง : กระพรวงยุติธรรม                              | * กรม : สถาบันนิดิวิทยาศาสตร์     |         |
| * รอบการประเมิน : ○ ครั้งที่ 1 01/10/2562 ถึง 31/03/2563 | * ปีงบประมาณ : <u>2563</u>        |         |
| ครั้งที่ 2 D1/04/2563     ถึง 30/09/2563                 |                                   |         |
| * ชื่อผู้รับการประเมิน :                                 | ดำแหน่งในการบริหารงาน :           | เลือก 🥑 |
| ดำแหน่งในสายงาน :                                        | เลือก 🧹 ระดับด่าแหน่ง :           |         |
| สำนัก/กอง :                                              | ดีอก 🧹 อัตราเงินเดือน :           |         |
| ชื่อผู้ให้ข้อมูล :                                       | (เลือก 🚽 ดำแหน่งในการบริหารงาน :  | ]       |
| ดำแหน่งในสายงาน :                                        | ระดับดำแหน่ง :                    |         |
| ชื่อผู้บังดับบัญชา/ผู้ประเมิน :                          | เลือก 🧹 ดำแหน่งในการบริหารงาน :   | เลือก 🦪 |
| ดำแหน่งในสายงาน :                                        | 🛛 เลือก 📝 ระดับดำแหน่ง :          |         |
| ชื่อผู้บังคับบัญชาเหนือขึ้นไป :                          | (เลือก 🚽 ดำแหน่งในการบริหารงาน :  | ]       |
| ดำแหน่งในสายงาน :                                        | ระดับตำแหน่ง :                    | -       |
| ชื่อผู้บังดับบัญชาเหนือขึ้นไปอีกชั้นหนึ่ง :              | 🛛 เลือก 📝 ดำแหน่งในการบริหารงาน : | ]       |
| ดำแหน่งในสายงาน :                                        | ระดับดำแหน่ง :                    |         |
|                                                          | บันทึก รายละเอียด ยกเลิก          |         |

รูปที่ 6 การแก้ไขข้อมูลรายการประเมินผลการปฏิบัติงาน

เมื่อเพิ่มข้อมูลการประเมินผลของพนักงานราชการในปีงบประมาณและรอบการประเมินที่ต้องการแล้ว ที่หน้าจอ ค้นหาข้อมูล (รูปที่ 5 รายการประเมินผลการปฏิบัติงาน) พนักงานราชการต้องเพิ่มข้อมูลตัวชี้วัดในรอบการประเมินนั้น โดยกดปุ่มรายละเอียด 📧 ปรากฏตามรูปที่ 7 แบบฟอร์มการประเมินผลการปฏิบัติงาน

| ດ້າຄວດໄຕະເຫັນແລຍ | าวตุได้มีคิดหลวด ครามกามเกิดรถม สถาบับบิคิวิมยาสาสุกด์ ปีบบประมาณ 2562 กรั้นนี้ 2                                     |                                          |
|------------------|----------------------------------------------------------------------------------------------------|------------------------------------------|
| ส่วนที่ 1        | ารบฏิยพรายการ - กระทรงงอุฒธรรม - พรายออเพรกอาหาณพร - ยงมอระมาณ 2.005 - พรงท 2 -<br>® ส่วนที่ 1. เป้าหมายการปกิบัติงาน |                                          |
| ส่วนที่ 2        |                                                                                                    |                                          |
| ส่วนที่ 3        | 1.1 ผลสำเร็จของงานที่คาดหวัง                                                                                          | 1.2 สมรรถนะที่คาดหวัง                    |
| ส่วนที่ 4        |                                                                                                    |                                          |
| ส่วนที่ 5        | สำดับที่ : 1                                                                                                    |                                          |
| W7W7 5           | การประเมินผลการปฏิบัติราชการ :                                                                                        |                                          |
|                  | * ตัวขี้วัดอ้างอิง (KPI) :                                                                                            | เลือก 🦪                                  |
|                  | 4 X X X X X X X X X X X X X X X X X X X                                                                               |                                          |
|                  | • 0/321301 (KLP1) :                                                                                                   |                                          |
|                  | * น้ำหนัก (ร้อยละ) :                                                                                                  |                                          |
|                  | หน่วยวัด :                                                                                                    |                                          |
|                  | * ผู้กำกับดูแลตัวชี้วัด :                                                                                             | เลือก                                    |
|                  | * ใช้ในการประเมินผล : . ● ใช้ ○ ไม่ใช้                                                                                |                                          |
|                  | * เปาหมาย I : 1                                                                                                    |                                          |
|                  | รายละเอียดเป้าหมาย 1                                                                                                  |                                          |
|                  | (LIMITIA 2,000 61 JEITERA) :                                                                                          | <i>h</i>                                 |
|                  | * เป้าหมาย 2 : <u>2</u>                                                                                               |                                          |
|                  | รายละเอียดเป้าหมาย 2                                                                                                  |                                          |
|                  | (ไมเกม 2,000 ต.12กษร) :                                                                                               | la la la la la la la la la la la la la l |
|                  | * เป้าหมาย 3 : 3                                                                                                    |                                          |
|                  | รายละเอียดเป้าหมาย 3                                                                                                  |                                          |
|                  | (ไมเกม 2,000 ต.12กษร) :                                                                                               | la la la la la la la la la la la la la l |
|                  | * เป้าหมาย 4 : <u>4</u>                                                                                               |                                          |
|                  | รายละเอียดเป้าหมาย 4                                                                                                  |                                          |
|                  | (ไมเกิน 2,000 ตัวอักษร) :                                                                                             |                                          |
|                  | * เป้าหมาย 5 : 5                                                                                                    |                                          |
|                  | รายละเอียดเป้าหมาย 5                                                                                                  |                                          |
|                  | (ไมเก่น 2,000 ด้วอักษร) :                                                                                             |                                          |

รูปที่ 7 แบบฟอร์มการประเมินผลการปฏิบัติงาน

<u>แล้งแล่ง</u> เป้าหมายการปฏิบัติงานโดยในส่วน <u>เมตะสมจังสองแต่ตาดห</u> ให้ผู้รับการประเมินบันทึกรายละเอียดตัวชี้วัดที่ ได้ทำคำรับรองกับผู้ประเมิน โดยมีขั้นตอนและรายละเอียด ดังนี้

 ทำการเลือกตัวชี้วัดอ้างอิง (KPI) ที่สอดคล้องกับตัวชี้วัด (KPI) รายบุคคลของตนเองโดยกดปุ่ม 1 - ซึ่งจะ ปรากฏรายละเอียดตามรูปที่ 8 ตัวชี้วัดอ้างอิง (KPI)

#### แบบฟอร์มการประเมินผลการปฏิบัติราชการ

| ส่วนที่ 1              |                                 |                                                          |             |                       |  |
|------------------------|---------------------------------|----------------------------------------------------------|-------------|-----------------------|--|
| ส่วนที่ 3              | กระทรวง : [                     | กระทรวงยุติธรรม                                          | ) กรม :     | สถาบันนิติวิทยาศาสตร์ |  |
| ส่วนที่ 4<br>ส่วนที่ 5 | <mark>ปิงบประมาณ</mark><br>2563 | ตัวขี้วัด ปีงบประมาณ 2563<br>ตัวขี้วัดกลางสถาบันนิติวิทย | าศาสตร์     |                       |  |
|                        |                                 | ดัวขึ้วัดรายบุคคล                                        |             |                       |  |
|                        |                                 |                                                          | ปิดหน้าต่าง |                       |  |

รูปที่ 8 ตัวชี้วัดอ้างอิง (KPI)

- 2. กรอกรายละเอียดข้อมูลตัวชี้วัด (KPI) รายบุคคลของตนเอง
- 3. เลือกประเภทตัวชี้วัด (KPI) รายบุคคล
- 4. กรอกรายละเอียดค่าน้ำหนักคะแนน (ร้อยละ) ของตัวชี้วัด (KPI) รายบุคคล
- 5. กรอกรายละเอียดหน่วยวัด เช่น ระดับ/ร้อยละความสำเร็จ /จำนวน

 6. ทำการเลือกผู้กำกับดูแลตัวชี้วัด คือผู้ที่ประเมินผลการปฏิบัติราชการ โดยกดปุ่ม วเมา จะปรากฏรายละเอียด ตามรูปที่ 4 การค้นหาข้อมูล

7. กรอกรายละเอียดค่าเป้าหมายที่ 1 – เป้าหมายที่ 5 แล้วกดปุ่ม โดย จะปรากฏรายละเอียดตามรูปที่ 9 ตัวชี้วัดตามคำรับรองในส่วนที่ 1

| สำคัญ    | ด้าที่ให้กว้างวิง | ด้วสี้กัด (/III) | งไวงะบัด |   | เป้าหมาย |   |   |   | แก้ไล     |
|----------|-------------------|------------------|----------|---|----------|---|---|---|-----------|
| OI IVILI |                   |                  | N INNLI  | 1 | 2        | 3 | 4 | 5 | 667T U 20 |
| 1        | ด้วขี้วัดรายบุคคล |                  | 20       | 1 | 2        | 3 | 4 | 5 | ¢         |

รูปที่ 9 รายละเอียดตัวชี้วัดตามคำรับรองในส่วนที่ 1

 8. ผู้รับการประเมินสามารถแก้ไขรายละเอียดตัวชี้วัด (KPI) รายบุคคลโดยการกดปุ่มแก้ไข / ที่ตัวชี้วัดที่ต้องการ แก้ไข ทั้งนี้ เมื่อทำการแก้ไขรายละเอียดตัวชี้วัด ค่าเป้าหมายครบถ้วน เรียบร้อยแล้วให้กดปุ่มแก้ไข m เพื่อเป็นการบันทึก ข้อมูล ปรากฏตามรูปที่ 10 การแก้ไขรายละเอียดตัวชี้วัด (KPI) รายบุคคลปรากฏตามรูปที่ 10 การแก้ไขรายละเอียดตัวชี้วัด (KPI) รายบุคคล

| แบบฟอร์มการประเมินผ | เลการปฏิบัติราชการ - กระพรวงยุติธรรม - สถาบันนิติวิทยาศาสตร์ - ปีงบป | ระมาณ 2563 - ครึ่งที่ 2 - นางส                                                                                                    |         |
|---------------------|----------------------------------------------------------------------|----------------------------------------------------------------------------------------------------|---------|
| ส่วนที่ 1           | 🕸 ส่วนที่ 1. เป้าหมายการปฏิบัติงาน                                   |                                                                                                    |         |
| ส่วนที่ 2           |                                                                      |                                                                                                    |         |
| ส่วนที่ 3           | 1.1 ผลสำเร็จของงานที่คาดหวัง                                         | 1.2 สมรรถนะที่คาดหวัง                                                                                                    |         |
| ส่วนที่ 4           | · · · · · · · · · · · · · · · · · · ·                                |                                                                                                    |         |
| ส่วนที่ 5           | ลำดับที่ :                                                           | 1                                                                                                    |         |
|                     | ้ การประเมินผลการปฏิบัติราชการ :                                     | ด้วยี่วัดรายบุคคล                                                                                                    |         |
|                     | * ดัวชีวัดอ้างอิง (KPI) :                                            | ตัวชีวัตราชบุคคล                                                                                                    | เลือก 🎻 |
|                     | * ตัวชี้วัด (KPI) :                                                  | ระดับความสำเร็จในการคำเนินการบันทึกดังขี้วิตรายบุคคลของข่าราชการสถาบันนิดีริทยาศาสตร์ ในโปรแกรม<br>ระบบสารสนเทศทรัทยากรบุคคล (DPIS)<br> |         |
|                     | * น้ำหนัก (ร้อยละ) :                                                 | 20                                                                                                    |         |
|                     | หน่วยวัด :                                                           |                                                                                                    |         |
|                     | • ผู้กำกับดูแลดัวชี้วัด :                                            | นางก็                                                                                                    | เลือก   |
|                     | • ใช้ในการประเมินผล :                                                | 🖲 ใข้ 🔿 ใม่ใข้                                                                                                    |         |
|                     | * เป้าหมาย 1 :                                                       | 1                                                                                                    |         |
|                     | รายละเอียดเป้าหมาย l<br>(ไม่เกิน 2,000 ด้วอักษร) :                   | สึกษาวิธีการและการกำหนดองค์ประกอบการประเมินเข้าโปรแกรม DPIS                                                                             |         |
|                     | * เป้าหมาย 2 :                                                       | 2                                                                                                    |         |
|                     | รายละเอียดเป้าหมาย 2<br>(ไม่เกิน 2,000 ตัวอักษร) :                   | แจ้งเวียนให้บำราชการสถาบันนิติวิทยาศาสตร์ทราบถึงวิธีการบันทึกตัวขี้วัดและบันทึกตัวขี้วัดรายบุคคลเข่าโปร<br>แกรม DPLIS                   |         |
|                     | * เป้าหมาย 3 :                                                       | 3                                                                                                    |         |
|                     | รายละเอียดเป้าหมาย 3<br>(ไม่เกิน 2,000 ตัวอักษร) :                   | ขำราชการสถาบันนิดีวิทยาศาสตร์บันทึกดัวขี้วิตรายบุคคลเข้าโปรแกรม DPIS ร้อยละ 100                                                         |         |
|                     | * เป้าหมาย 4 :                                                       | 4                                                                                                    |         |
|                     | รายละเอียดเป้าหมาย 4<br>(ไม่เกิน 2,000 ตัวอักษร) :                   | ให้ดำแนะนำแก้ไขมีผูหาในการบันทึกดัวขี้วัดรายบุคคลเข่าโปรแกรม DPIS แก่ข่าราชการสถาบัน<br>นิดิวิทยาศาสตร์                                 |         |
|                     | * เป้าหมาย 5 :                                                       | 5                                                                                                    |         |
|                     | รายละเอียดเป้าหมาย 5<br>(ไม่เกิน 2,000 ตัวอักษร) :                   | ดำเนินการประเมินด้วยี่วัด รอบ2/2563 ผ่านโปรแกรม DPIS แล้วเสร็จภายในวันที่ 12 ตุลาคม 2563<br>ด้                                          |         |
|                     |                                                                      | นกิษโยกเล็ก                                                                                                    |         |

รูปที่ 10 การแก้ไขรายละเอียดตัวชี้วัด (KPI) รายบุคคล

ในส่วน เลือกสมรรถนะที่ต้องใช้ในการประเมิน จากนั้นให้กดปุ่มเพิ่มข้อมูล เพรา ทั้งนี้ให้ทำการเลือกสมรรถนะและเพิ่มข้อมูลแบบเดียวกันนี้จนครบทั้ง 5 สมรรถนะ ปรากฏ ตามรูปที่ 11 รายละเอียดคะแนนสมรรถนะที่คาดหวังในส่วนที่ 1

| นบบฟอร์มการประเมินผลการปฏิบัติราชการ - กระพรวงยุติธรรม - สถาบันนิติวิทยาศาสตร์ - ปีงบประมาณ 2564 - ครั้งที่ 1 - นางสาวกรวิการ์ นนท์บุลัย |                                                                 |                       |  |  |  |  |  |  |
|----------------------------------------------------------------------------------------------------|-----------------------------------------------------------------|-----------------------|--|--|--|--|--|--|
| ส่วนที่ 1                                                                                                    | 🕲 ส่วนที่ 1. เป้าหมายการปฏิบัติงาน                              |                       |  |  |  |  |  |  |
| ส่วนที่ 2                                                                                                    |                                                                 |                       |  |  |  |  |  |  |
| ส่วนที่ 3                                                                                                    | 1.1 ผลสำเร็จของงานที่คาดหวัง                                    | 1.2 สมรรถนะที่คาดหวัง |  |  |  |  |  |  |
| ส่วนที่ 4                                                                                                    |                                                                 |                       |  |  |  |  |  |  |
| ส่วนที่ 5                                                                                                    | * สมรรถนะ :  การมุ่งผลสัมฤทธิ์<br>* ระดับสมรรถนะที่คาดหวัง :  1 | .fan                  |  |  |  |  |  |  |
|                                                                                                    | ล้างหน้าจอ                                                      | เพิ่มข้อมูล           |  |  |  |  |  |  |

รูปที่ 11 รายละเอียดคะแนนสมรรถนะที่คาดหวังในส่วนที่ 1

หลังจากที่ผู้รับการประเมินได้บันทึกข้อมูลรายละเอียดตัวชี้วัด (KPI) รายบุคคลของตนเองเรียบร้อยแล้ว ต่อไปก็เป็นหน้าที่ของผู้ประเมิน (ผู้อำนวยการสำนัก/กอง/หัวหน้ากลุ่ม) ที่จะต้อง Login เข้ามาตรวจสอบว่าผู้รับการประเมิน ได้บันทึกข้อมูลถูกต้องครบถ้วนตามที่ได้ตกลงกันไว้หรือไม่หากไม่ถูกต้องผู้ประเมินจะต้องแจ้งผู้รับการประเมินแก้ไขข้อมูลให้ ถูกต้อง (ระบบจะไม่อนุญาตให้ผู้ประเมินแก้ไขข้อมูลของผู้รับการประเมินได้)

ผู้ประเมินเห็นชอบให้ข้าราชการหรือผู้รับการประเมินดำเนินการตามตัวชี้วัด (KPI) รายบุคคล รวมทั้งให้ คำปรึกษา/แนะนำ และติดตามผลการปฏิบัติงานเป็นระยะๆ

#### <u>การบันทึกผลการปฏิบัติราชการ</u>

ผู้รับการประเมิน login เข้าสู่ระบบสารสนเทศทรัพยากรบุคคลระดับกรม (DPIS) เลือกเมนูการ ประเมินผลการปฏิบัติราชการ K 08 การประเมินผลการปฏิบัติราชการ KPI รายบุคคล จะปรากฏหน้าจอข้อมูล KPI ที่ได้บันทึกไว้ ปรากฏรายละเอียดตามรูปที่ 13

|            | พบขอมูลK08 การประเมน KPI รายบุคคลทงสน 1 รายการ |                        |                     |                 |                      |                       |                            |                                      |                  |                |         |       |                |                |                        |             |               |
|------------|------------------------------------------------|------------------------|---------------------|-----------------|----------------------|-----------------------|----------------------------|--------------------------------------|------------------|----------------|---------|-------|----------------|----------------|------------------------|-------------|---------------|
| ปึงบประมาณ | รอบ<br>การ<br>ประเมิน                          | * ชื่อผู้รับการประเมิน | ↓ เลขที่<br>ดำแหน่ง | ดำแหน่งในสายงาน | * สำนัก/กอง          | *ผล<br>การ<br>ประเมิน | อนุญาต<br>ให้เห็น<br>คะแนน | รับทราบ<br>ในการ<br>ประเมิน<br>คะแนน | จำนวน<br>สมรรถนะ | ราย<br>ละเอียด | เรียกดู | แก้ไข | พิมพ์<br>(PDF) | พิมพ์<br>(RTF) | พิมพ์<br>(ฉบับ<br>ย่อ) | แนบ<br>ไฟล์ | จำนวน<br>ไฟล์ |
|            |                                                |                        |                     |                 |                      |                       |                            |                                      |                  |                |         |       |                |                |                        |             |               |
| 2563       | 2                                              |                        |                     |                 | สำนักงานเฉขานุการกรม | ***                   |                            | ***                                  | 5/0/0            | <b>B</b> (6)   | 8       | Ì     |                | Ē              |                        | Ø           | •             |
|            |                                                |                        |                     |                 |                      |                       |                            |                                      |                  |                |         |       |                |                |                        |             |               |

รูปที่ 13 แสดงข้อมูล KPI ที่ผู้รับการประเมินได้บันทึกไว้

# ผู้รับการประเมินกดปุ่มรายละเอียด <sub>国ด</sub> เพื่อทำการเพิ่มรายงานผลการปฏิบัติราชการ จะปรากฏ

รายละเอียดตามรูปที่ 14

| บบ | √อร์มการประเมินผลการปฏิบัติราชการ |                                                                   |                                                   |  |  |  |  |  |  |
|----|-----------------------------------|-------------------------------------------------------------------|---------------------------------------------------|--|--|--|--|--|--|
|    |                                   |                                                                   |                                                   |  |  |  |  |  |  |
|    | แบบฟลฉัมการประเมินผลการ           | ปฏิบัติราชการ - กระพรวงยุติธรรม - สถาบันนิติวิทยาศาสตร์ - ปังบประ | ะบาณ 2563 - ครั้งที่ 2 - บางสาวกรวิการ์ บบท์ปุลัย |  |  |  |  |  |  |
|    | ส่วนที่ 1 🛛 🔞 เ                   | ส่วนที่ 1. เป้าหมายการปฏิบัติงาน                                  |                                                   |  |  |  |  |  |  |
|    | ส่วนที่ 2                         | 1.1 แต่สุดชัตรเอง เกมเชื่อออนได้                                  | 10 สมรรณหนึ่งคุณเรื                               |  |  |  |  |  |  |
|    | ส่วนที่ 3                         | ol kni minit dogedoti man 1.1                                     | 1.2 สมวรยนรัทษายาวง                               |  |  |  |  |  |  |
|    | สวนที่ 4                          | ลำดับที่ : โ                                                      | 7                                                 |  |  |  |  |  |  |
|    | สวนท 5                            | การประเมินผลการปฏิบัติราชการ :                                    |                                                   |  |  |  |  |  |  |
|    |                                   | * ตัวชี้วัดอ้างอิง (KPI) : [                                      | lian 🚮                                            |  |  |  |  |  |  |
|    |                                   | * ตัวชี้วัด (KPI) :                                               |                                                   |  |  |  |  |  |  |
|    |                                   | * น้ำหนัก (ร้อยดะ) :                                              |                                                   |  |  |  |  |  |  |
|    |                                   | หน่วยวัด :                                                        |                                                   |  |  |  |  |  |  |
|    |                                   | * ผู้กำกับดูแลตัวชี้วัด :                                         | เลือก                                             |  |  |  |  |  |  |
|    |                                   | * ไช่ในการประเมินผล : (<br>* เป้าหมาย I:                          | © ใช่ 0 %มใช่<br>1                                |  |  |  |  |  |  |
|    |                                   | รายละเอียดเป้าหมาย 1<br>(ไม่เกิน 2,000 ตัวอักษร) :                |                                                   |  |  |  |  |  |  |
|    |                                   | * เป้าหมาย 2 : 2                                                  | 2                                                 |  |  |  |  |  |  |
|    |                                   | รายละเอียดเป้าหมาย 2<br>(ใม่เกิน 2,000 ตัวอักษร) :                |                                                   |  |  |  |  |  |  |
|    |                                   | * เป้าหมาย 3 : [                                                  | 3                                                 |  |  |  |  |  |  |
|    |                                   | รายละเอียดเป้าหมาย 3<br>(ใม่เกิน 2,000 ดัวอักษร) :                |                                                   |  |  |  |  |  |  |
|    |                                   | * เป้าหมาย 4 : 4                                                  | 4                                                 |  |  |  |  |  |  |
|    |                                   | รายละเอียดเป้าหมาย 4<br>(ใม่เกิน 2,000 ตัวอักษร) :                |                                                   |  |  |  |  |  |  |
|    |                                   | * เป้าหมาย 5 :                                                    | 5                                                 |  |  |  |  |  |  |
|    |                                   | รายละเอียดเป้าหมาย 5<br>(ไม่เกิน 2,000 ตัวอักษร) :                |                                                   |  |  |  |  |  |  |

# รูปที่ 14 การเพิ่มข้อมูลผลการปฏิบัติงาน

โดยผู้รับการประเมินต้องรายงานผลการปฏิบัติงานในส่วนที่ 2 ผลการปฏิบัติงานโดยกดปุ่ม

ส่วนที่ 2

### ปรากฏตามรูปที่ 15 การรายงานผลการปฏิบัติงาน

| ส่วนที่ 1 | ® ส่วนที่ 2 | 2. ผลการปฏิบัติงาน                 |                                                                                                    |                                                                     |             |                  |         |                   |               |
|-----------|-------------|------------------------------------|----------------------------------------------------------------------------------------------------|---------------------------------------------------------------------|-------------|------------------|---------|-------------------|---------------|
| ส่วนที่ 2 |             | م بر د م                           |                                                                                                    | ٩. ٩.                                                               | 4           |                  |         |                   |               |
| ส่วนที่ 3 |             | 2.1 ผลสำเร็จของงานจริง             |                                                                                                    | 2.2 สมรรถนะทิแสด                                                    | ୶ଏକଟିଏ      |                  |         |                   |               |
| ส่วนที่ 4 |             |                                    |                                                                                                    |                                                                     |             | / <b>T</b>       |         |                   | í.            |
| ส่วนที่ 5 |             |                                    |                                                                                                    | แสดงไฟลตามคา Confi                                                  | g แบบรายขอ: | มูล (Tran        | saction | )                 |               |
|           | ลำดับ       | ตัวชี้วัดอ้างอิง                   | ด้าข้ำัด (KPI)                                                                                                    |                                                                     | น้ำหนัก     | ผถการ<br>ประเมิน | แก้ไข   | ผล<br>งาน<br>จริง | จำนวน<br>ไฟล์ |
|           | 1           | ดัวชี้วัดรายบุคคล                  | ระดับความสำเร็จในการดำเนินการบันทึกดัวชี้วัดรายบุคคลของข้าราช/<br>นิดิวิทยาศาสตร์ ในโปรแกรมระบบสารสนเทศทรัพยากรบุคคล ระดับกร                                                                            | การสถาบัน<br>ธม (DPIS)                                              | 20          |                  | Þ       | 0                 | -             |
|           | 2           | ดัวชี้วัดรายบุคคล                  | ระดับความสำเร็จของการจัดทำประกาศหลักเกณฑ์และวิธีการประเมินเ<br>รอบที่ 2 ปีงบประมาณ 2563                                                                                                    | ผลการปฏิบัติราชการ                                                  | 30          |                  | Þ       | 0                 | -             |
|           | 3           | ดัวชี้วัดรายบุคคล                  | ี ดำเนินการ และการเลื่อนระดับข้าราชการในระดับช่านาญการ ดำแหน่ง<br>ดำแหน่งนักวิชาการตรวจสอบภายใน                                                                                                    | งนักนิดิวิทยาศาสตร์ และ                                             | 20          |                  | Þ       | 0                 | -             |
|           | 4           | ดัวชี้วัดกลางสถาบันนิดิวิทยาศาสตร์ | พัฒนาความรู้ด้วยตนเองผ่านระบบ e-leaening อย่างน้อย 2 หลักสูตร                                                                                                    |                                                                     | 10          |                  | Ì       | 0                 | -             |
|           | 5           | ด้วชี้วัดกลางสถาบันนิดิวิทยาศาสตร์ | ร้อยละการมีส่วนร่วมในการดำเนินการประเมินคุณธรรม ความโปร่งใสให                                                                                                    | นการปฏิบัติงานของกลุ่ม                                              | 10          |                  | Ì       | 0                 | -             |
|           | б           | ตัวขี้วัดกลางสถาบันนิติวิทยาศาสตร์ | ร้อยละของการมีส่วนร่วมในการจัดกิจกรรมตามนโยบายของสถาบันนิดี<br>(ปรับเปลี่ยน ใต่) - กิจกรรมการแต่งกาย - กิจกรรมจิตอาสาของสถาบัน≀<br>เปลี่ยนการเรียนรู้ (KM) - กิจกรรมจัดเก็บเอกสารที่มีระยะเวลาเกิน 3 ปี | กิวิทยาศาสตร์ ได้แก่<br>/ภายนอก - กิจกรรมแลก<br>(เอกสารก่อนปี 2559) | 10          |                  | ø       | 0                 | -             |
|           |             |                                    |                                                                                                    | คะแนนรวม                                                            | 100         |                  |         |                   |               |
|           |             |                                    |                                                                                                    | ดะแนนประเมิน                                                        |             | -                |         |                   |               |

## รูปที่ 15 การรายงานผลการปฏิบัติงาน

้ผู้รับการประเมินสามารถรายงานผลการปฏิบัติงานโดยกดปุ่มแก้ไข 🛃 ของตัวชี้วัดที่ต้องการรายงาน

จะปรากฏตามรูปที่ 16 การเพิ่มรายละเอียดผลสำเร็จของงานจริงตามตัวชี้วัดฯ รายบุคคล

| ส่วนที่ 1 🛞 ต | ส่วนที่ 2. ผลการปฏิบัติงาน              |                                                                                                    |
|---------------|-----------------------------------------|----------------------------------------------------------------------------------------------------|
| ส่วนที่ 2     |                                         |                                                                                                    |
| ส่วนที่ 3     | 2.1 ผลสำเร็จของงานจริง                  | 2.2 สมรรถนะที่แสดงจริง                                                                                                 |
| ส่วนที่ 4     |                                         |                                                                                                    |
| ส่วนที่ 5     | ลำดับที่ :                              | : 1                                                                                                    |
|               | การประเมินผลการปฏิบัติราชการ :          | ตัวชีวัตรายบุคคล                                                                                                    |
|               | ดัวชีวัดอ้างอิง (KPI) :                 | สังชี้วัดรายบุคคล                                                                                                    |
|               | ด้วชีวัด (KPI) :                        | : ระดับความส่าเร็จในการคำเนินการบันทึกตัวชีวัครายบุคคลของขำราชการสถาบันนิติวิทยาศาสตร์ ในโปรแกรม                       |
|               | ผลงานจริง<br>(ไม่เกิน 2,000 ตัวอักษร) : |                                                                                                    |
|               | ใช้ในการประเมินผล -                     |                                                                                                    |
|               |                                         | ศึกษาวิธีการและการกำหนดองค์ประกอบ การประเมินเข้าโปรแกรม DPIS                                                           |
|               | 1 ยานมาย 1 :                            |                                                                                                    |
|               | เป้าหมาย 2 :                            | แจ้งเวียนให้ข่าราชการสถาบันนิดิริทยาศาสตร์ทราบ ถึงวิธีการบันทึกดัวขี้วิดและบันทึกดัวขี้วิดรายบุคคลเข้า<br>โปรแกรม DPIS |
|               | เป้าหมาย 3 :                            | ข้าราชการสถาบันนิติวิทยาศาสตร์บันทึกด้วยี่วัดรายบุคคลเข้าโปรแกรม DPIS ร้อยละ100                                        |
|               | เป้าหมาย 4 :                            | ให้ดำแนะนำและแก้ไขปัญหาในการบันทึกด้วยี่วัดรายบุคคลเข่า โปรแกรม DPIS แก่ข่าราชการสถาบัน<br>นิดีวิทยาศาสตร์             |
|               | เป้าหมาย 5 :                            | ด้าเน็นการประเม็นดัวยี่วัดรอบ 2/2563 ผ่านโปรแกรมDPIS แต่วเสร็จภายในวันที่ 12 คุตาคม 2563                               |
|               | เป็าหมาย : 1                            | 2         3         4         5           2         3         4         5                                              |
|               | ผลการประเม็น :<br>หมายเหตุผู้ประเมิน :  |                                                                                                    |
|               |                                         |                                                                                                    |
|               |                                         | บันทึก (สกลัก)                                                                                                    |

รูปที่ 16 การเพิ่มรายละเอียดผลสำเร็จของงานจริงตามตัวชี้วัดรายบุคคล

ในการรายงานผลการปฏิบัติงานผู้เข้ารับการประเมินจะต้องรายงานตามผลการปฏิบัติงานจริง ตามที่ทำคำรับรองไว้กับผู้ประเมิน ทั้งนี้สามารถ Upload หลักฐานการปฏิบัติงานได้โดยคลิกปุ่มแนบไฟล์ ปรากฏตามรูปที่ 17 การ Upload หลักฐานการปฏิบัติงาน (1)

|       | 2.1 ผลส่าเร็จของงานจริง | 2.2 auss                                                                                                    | านะที่แสดงจริง |                  |        |                   |               |             |
|-------|-------------------------|----------------------------------------------------------------------------------------------------|----------------|------------------|--------|-------------------|---------------|-------------|
|       |                         | แสดงไฟล์ดาม                                                                                                    | ค่า Config แบบ | รายข้อมูล        | (Trans | action            | 1)            |             |
| ลำดับ | ดัวขี้วัดอ้างอิง        | ตัวขี้วัด (KPI)                                                                                                    | น้ำหนัก        | ผลการ<br>ประเมิน | แก้ไข  | ผล<br>งาน<br>จริง | จำนวน<br>ไฟล์ | แนบ<br>ไฟล์ |
| 1     | ดัวขี้วัดรายบุคคล       | ระดับความส่าเร็จในการดำเนินการบันทึกดัวขั้วิตรายบุคคลของขำราชการสถาบัน<br>นิดิวิทยาศาสตร์ ในโปรแกรมระบบสารสนเทศทรัพยากรบุคคล ระดับกรม (DPIS) | 20             |                  | ¢      | 0                 |               | D           |

รูปที่ 17 การ Upload หลักฐานการปฏิบัติงาน (1)

| รายละเอียด :                                                        | วัดรายบุคคล - ระดับความสำเร็จในการตำเน็นการบันทึกตัวซี้วัดรายบุคคลของข้าราชการสถาบันนิติวิทยาศาสตร์ ในโปรแกรมระบบสารสนเทศ | นำเข้าไฟล์ ผลสำเร็จของงาน ดัวขึ้วัดรายบุคค<br>ทรัพยากรบุคคล ระดับกรม (DPIS) |
|---------------------------------------------------------------------|----------------------------------------------------------------------------------------------------|-----------------------------------------------------------------------------|
|                                                                     | ยละเอียด :                                                                                                    | รายละเอียด :                                                                |
| ชื่อไฟล์ : Choose File No file chosen<br>ขนาดของไฟล์แนบไม่เกิน 5 MB | ชื่อไฟล์ : Choose File No file chosen<br>ขนาดของไฟล์แนบไม่เกิน 5 MB                                                       | ชื่อไฟล์ :                                                                  |

รูปที่ 18 การ Upload หลักฐานการปฏิบัติงาน (2)

ผู้รับการประเมินสามารถแนบไฟล์ข้อมูลผลงาน โดยกดปุ่ม 🔤 แล้วกดปุ่ม 💷 หลักฐานการ ปฏิบัติงานสามารถนำเข้าได้มากกว่า 1 เรื่อง ในแต่ละรอบการประเมินตามรูปที่ 18 การ Upload หลักฐานการ ปฏิบัติงาน (2)

#### <u>การประเมินผลการปฏิบัติราชการ</u>

ในการประเมินผลการปฏิบัติราชการผู้ประเมิน คือ ผู้อำนวยการสำนัก/กอง/หัวหน้ากลุ่ม/งาน เป็นผู้ ประเมิน หรือจะให้มีผู้ให้ข้อมูล (หัวหน้ากลุ่ม/ฝ่าย) ให้ความเห็นในการให้คะแนนในส่วนของการ ปฏิบัติงาน หรืออื่นๆ (หากมี) แต่อย่างไรก็ตามผู้ประเมินจะต้องเป็นผู้อนุมัติการให้คะแนนอีกครั้ง

การให้คะแนนประเมินผลการปฏิบัติราชการผู้ประเมินหรือผู้ให้ข้อมูล login โดยใช้ username และ password ของผู้ประเมินแล้วกดเข้าเมนู K08 การประเมิน KPI รายบุคคลจะปรากฏข้อมูลผู้รับการประเมิน ตามรูปที่ 19 ข้อมูลผู้รับการประเมิน

| ค้น                                                                                                    | เหาข้อมูล                                      | 1             |                    |                   |                                |                      |         |         |            |                       |                  |         |       |              |       |       |              |               |
|----------------------------------------------------------------------------------------------------|------------------------------------------------|---------------|--------------------|-------------------|--------------------------------|----------------------|---------|---------|------------|-----------------------|------------------|---------|-------|--------------|-------|-------|--------------|---------------|
|                                                                                                    |                                                | กระทรวง : ศ   | ระทรวงยุดิธรร      | ม                 |                                |                      |         |         | กรม : เส   | สถาบันนิด <b>ว</b> ิท | เขาศาสตร์        |         |       |              |       |       |              |               |
|                                                                                                    |                                                | ส่านัก/กอง    | านัก/กอง 🛛 เลือก 🎻 |                   |                                |                      |         |         |            |                       |                  |         |       |              |       | งาน   |              |               |
|                                                                                                    | ปีงบประมาณ : 2563 รอบการประมมิน : 🗋 ครั้งที่ 2 |               |                    |                   |                                |                      |         |         |            |                       |                  |         |       |              |       |       |              |               |
|                                                                                                    | ชื่อ :                                         |               |                    |                   |                                |                      |         |         |            |                       |                  |         |       |              |       |       |              |               |
| ด้นหาข้อจาก : ⊕ี ผู้รับการประเมิน ◯ ผู้ให้ข้อมูล ◯ ผู้ประเมิน                                                    |                                                |               |                    |                   |                                |                      |         |         |            |                       |                  |         |       |              |       |       |              |               |
|                                                                                                    | ประเภานุตลากะ เท็งหมด V ผลการประมัน ดังแต่ ดัง |               |                    |                   |                                |                      |         |         |            |                       |                  |         |       |              |       |       |              |               |
| อนุญาต และอาร์หมาด                                                                                               |                                                |               |                    |                   |                                |                      |         |         |            |                       |                  |         |       |              |       |       |              |               |
|                                                                                                    |                                                |               |                    |                   |                                |                      |         |         |            |                       |                  |         |       |              |       |       |              |               |
| สามาสเรื่องหาเพอ เพ. * หองจากมาการแต่ออ. ๆ หองจากหออ เอมาก<br>พบข้อมลK08 การประเมิน KPI รายบดตลทั้งสิ้น 6 รายการ |                                                |               |                    |                   |                                |                      |         |         |            |                       |                  |         |       |              |       |       |              |               |
|                                                                                                    | รอบ                                            |               |                    |                   |                                |                      | ผล      | อนุญาต  | รับทราบใน  |                       |                  |         |       |              |       | พิมพ์ |              |               |
| ปีงบประมาณ                                                                                                    | การ                                            | * ชื่อผู้รับก | การประเมิน         | < เลขท<br>ดำแหน่ง | * ดำแหน่งในสายงาน              | * สำนัก/กอง          | การ     | ให้เห็น | การประเมิน | จานวน<br>สมรรถนะ      | ราย<br>ละเอียด   | เรียกดู | แก้ไข | พมพ<br>(PDF) | (RTF) | (ລນັບ | ีนนบ<br>ไฟล์ | จานวน<br>ไฟล์ |
|                                                                                                    | ประเมิน                                        |               |                    |                   |                                |                      | ประเมิน | คะแนน   | คะแนน      |                       |                  |         |       | ()           | (/    | ย่อ)  |              |               |
|                                                                                                    |                                                |               |                    |                   |                                |                      |         |         |            |                       |                  |         |       |              |       |       |              |               |
|                                                                                                    |                                                |               |                    |                   |                                |                      |         | บนทก    |            |                       |                  |         |       |              |       |       |              |               |
| 2563                                                                                                    | 2                                              | นางกัญจน์รัต  | น์ อยู่จันทร์      |                   | านททรพยาทรบุคคลชานาญ<br>การ    | สำนักงานเลขานุการกรม |         |         | ~          | 5/2/0                 | (6)              | 8       | P     |              |       |       |              | 1.1           |
| 2563                                                                                                    | 2                                              | นางสาวนิษฐ์   | ฐา สุขเกษม         |                   | นักทรัพยากรบุคคลปฏิบัติ<br>การ | สำนักงานเลขานุการกรม |         |         |            | 5 / 0 / 0             | 🗈 <sub>(6)</sub> | 8       |       |              | E     | E     |              | -             |

### รูปที่ 19 ข้อมูลผู้รับการประเมิน

กดปุ่ม 🔤 รายละเอียดของผู้รับการประเมินที่ต้องการแล้วกดปุ่ม 💷 จะปรากฏตามรูปที่ 20

ผลการปฏิบัติงานของผู้รับการประเมิน

| ® ส่วนที่ 2 | 2. ผลการปฏิบัติงาน                                                                                               |                                                                                                    |                                                                                                    |                                                                                                    |                                                                                                    |                                                                                                    |                                                                                                    |                                                                                                    |                                                                                                    |
|-------------|----------------------------------------------------------------------------------------------------|----------------------------------------------------------------------------------------------------|----------------------------------------------------------------------------------------------------|----------------------------------------------------------------------------------------------------|----------------------------------------------------------------------------------------------------|----------------------------------------------------------------------------------------------------|----------------------------------------------------------------------------------------------------|----------------------------------------------------------------------------------------------------|----------------------------------------------------------------------------------------------------|
| ]           |                                                                                                    |                                                                                                    |                                                                                                    |                                                                                                    |                                                                                                    |                                                                                                    |                                                                                                    |                                                                                                    |                                                                                                    |
|             | 2.1 ผลสำเร็จของงานจริง                                                                                           |                                                                                                    | 2.2 สมรรถ                                                                                                    | เนะที่แสดงจรี                                                                                                    | 3                                                                                                    |                                                                                                    |                                                                                                    |                                                                                                    |                                                                                                    |
| j           |                                                                                                    | ſ                                                                                                    |                                                                                                    |                                                                                                    |                                                                                                    |                                                                                                    |                                                                                                    |                                                                                                    |                                                                                                    |
| j           |                                                                                                    |                                                                                                    | แสดงไฟล์ตามค                                                                                                    | ล่า Config แบ                                                                                                    | บรายข้อมู                                                                                                    | ລ (Trans                                                                                                    | action                                                                                                    | )                                                                                                    |                                                                                                    |
| ลำดับ       | ตัวชี้วัดอ้างอิง                                                                                                 | ตัวชี้วัด (KPI)                                                                                                    |                                                                                                    | น้ำหนัก                                                                                                    | ผลการ<br>ประเมิน                                                                                                    | ประเมิน                                                                                                    | ผล<br>งาน<br>จริง                                                                                                    | จำนวน<br>ไฟล์                                                                                                    | แนบ<br>ไฟล์                                                                                                    |
| 1           | ตัวชี้วัดรายบุคคล                                                                                                | ระดับความสำเร็จในการดำเนินการบันทึกตัวชี้วัดรายบุคคลของข้า<br>นิดิวิทยาศาสตร์ ในโปรแกรมระบบสารสนเทศทรัพยากรบุคคล ระด้                                                                                                    | เราชการสถาบัน<br>จับกรม (DPIS)                                                                                                    | 20                                                                                                    |                                                                                                    | Þ                                                                                                    | ۲                                                                                                    | 2                                                                                                    |                                                                                                    |
| 2           | ตัวชี้วัดรายบุคคล                                                                                                | ระดับความสำเร็จของการจัดทำประกาศหลักเกณฑ์และวิธีการประ<br>ราชการ รอบที่ 2 ปีงบประมาณ 2563                                                                                                    | ะเมินผลการปฏิบัติ                                                                                                    | 30                                                                                                    |                                                                                                    | ø                                                                                                    | 0                                                                                                    | -                                                                                                    |                                                                                                    |
| 3           | ตัวชี้วัดรายบุคคล                                                                                                | ดำเนินการ และการเลื่อนระดับข้าราชการในระดับข้านาญการ ดำแ<br>นิดิวิทยาศาสตร์ และตำแหน่งนักวิชาการตรวจสอบภายใน                                                                                                    | เหน่งนัก                                                                                                    | 20                                                                                                    |                                                                                                    | ø                                                                                                    | 0                                                                                                    | -                                                                                                    |                                                                                                    |
| 4           | ตัวชี้วัดกลางสถาบันนิติวิทยาศาสตร์                                                                               | พัฒนาความรู้ด้วยตนเองผ่านระบบ e-leaening อย่างน้อย 2 หลักสู                                                                                                    | <b>6</b> 5                                                                                                    | 10                                                                                                    |                                                                                                    | Ì                                                                                                    | 0                                                                                                    | -                                                                                                    |                                                                                                    |
| 5           | ตัวชี้วัดกลางสถาบันนิติวิทยาศาสตร์                                                                               | ร้อยละการมีส่วนร่วมในการดำเนินการประเมินคุณธรรม ความโปร่ง<br>งานของกลุ่ม                                                                                                    | งใสในการปฏิบัติ                                                                                                    | 10                                                                                                    |                                                                                                    | Þ                                                                                                    | 0                                                                                                    | -                                                                                                    |                                                                                                    |
| 6           | ตัวขี้วัดกลางสถาบันนิดิวิทยาศาสตร์                                                                               | ร้อยละของการมีส่วนร่วมในการจัดกิจกรรมตามนโยบายของสถาบ้<br>ใต้แก่ (ปรับเปลี่ยน ได้) - กิจกรรมการแด่งกาย - กิจกรรมจิตอาสาข<br>ภายนอก - กิจกรรมแลกเปลี่ยนการเรียนรู้ (KM) - กิจกรรมจัดเก็บเล<br>เวลาเกิน 3 ปี (เอกสารก่อนปี 2559)                                                                                                    | บันนิดิวิทยาศาสตร์<br>มองสถาบัน/<br>อกสารที่มีระยะ                                                                                                    | 10                                                                                                    |                                                                                                    | ø                                                                                                    | 0                                                                                                    | -                                                                                                    |                                                                                                    |
|             |                                                                                                    |                                                                                                    | คะแนนรวม                                                                                                    | 100                                                                                                    |                                                                                                    |                                                                                                    |                                                                                                    |                                                                                                    |                                                                                                    |
|             |                                                                                                    | ค                                                                                                    | าะแนนประเมิน                                                                                                    |                                                                                                    | -                                                                                                    |                                                                                                    |                                                                                                    |                                                                                                    |                                                                                                    |
|             | <ul> <li>๕ายัน ที่ 2</li> <li>สายัน</li> <li>1</li> <li>2</li> <li>3</li> <li>4</li> <li>5</li> <li>6</li> </ul> | <ul> <li>๕ ส่วนหี 2. ผลการปฏิบัติงาน</li> <li>2.1 ผลสำเร็จของงานจริง</li> <li>สำคัม</li> <li>ดัวชี้วัครายบุคคล</li> <li>ดัวชี้วัครายบุคคล</li> <li>ดัวชี้วัคกลางสถาบันนิดีวิทยาศาสตร์</li> <li>ดัวชี้วัคกลางสถาบันนิดีวิทยาศาสตร์</li> </ul> | ๑ ส่วนหี 2. ผลการปฏิบัติงาน           2.1 ผลสำเร็จของงานจริง           สำลับ         สำรัว้อรายบุคคล           1         ดัวชี้วัครายบุคคล         ระดับความสำเร็จในการดำเนินการบันทึกด้วยี้วิครายบุคคลของข่า<br>นิติวิทยาศาสตร์ ในโปรแกรมระบบสารสนเทศทริทยากรบุคคลของข่า<br>นิติวิทยาศาสตร์ ในโปรแกรมระบบสารสนเทศทริทยากรบุคคลของข่า<br>นิติวิทยาศาสตร์ ในโปรแกรมระบบสารสนเทศทริทยากรบุคคลของข่า<br>นิติวิทยาศาสตร์ และค่านเสียระดับข่ารายการโฆะระดับข่างบลารจัดทำประการที่มายการแรงกรร้องทำประการโฆะระดับข่างบลารจัด<br>มิติวิทยาศาสตร์ และค่าแหน่งนักวิชาการตรวจสอบภายใน           4         ดัวชี้วิคกลางสถาบันนิติวิทยาศาสตร์         พัฒนาความรู้ด้วยคนเองผ่านระบบ e-leaening อย่างน้อย 2 หลักสุ<br>ร้อยละของการนี้ส่วนร่วมในการจำเนินการประเมินคุณธรรม ดวามโปร่ง<br>งานของกลุ่ม           5         ดัวชี้วิคกลางสถาบันนิติวิทยาศาสตร์         ร้อยละของการนี้ส่วนร่วมในการจัดกิจกรรมตามนโยบายของสถาบั<br>ได้แก่ (ปริแปได้ยาน ได.) -กิจกรรมเลือกสารการเลิงกลาง<br>ภายนอด - กิจกรรมแลกเปลี่ยนการเรียนรู้ (KM) - กิจกรรมจิตเกทีบ<br>เวลาเก็น 3 ปี (เอกศารก่อนปี 2559) | 8 ส่วนที่ 2. ผลการปฏิบัติงาน           2.1 ผลสำเร็จของงานจริง         2.2 สมรรถ           แสดงไฟล์ตามท         แสดงไฟล์ตามท           สำคับ         ดัวมี้วัดอ่างอัง         ดัวมี้วัดอ่างอัง         ดัวมี้วัดรายบุลคล           1         ดัวมี้วัดรายบุลคล         ระดับความสำเร็จของงามจริง         2.2 สมรรถ           2         ดัวมี้วัดอ่างอัง         ดัวมี้วัดรายบุลคล         ระดับความสำเร็จของกรจัดเก่าเป็นการบันทึกดังมี้วิตรายบุลคลของข้ารายการสถาบัน<br>นิดีวิทยาศาสตร์ ในไปรแกรมรงบนสารสิดเกณะท์และวิธีการประเมินผลการปฏิบัติ<br>รายการ รอเท้ 2 ปังบประมาณ 2563           3         ดัวมี้วัดกาอบุลคล         ระดับความสำเร็จของกรจัดเก่าประกรณะนับสุดคล           4         ดัวมี้วัดกาอบุลคล         มีผิวิทยาศาสตร์           5         ดัวมี้วัดกาอบุลศสตร์         ทัดแนกรายสะดับหรารประเดินตามสงกรนัดบุล           6         ดัวปี้วิตกลางสถาบันนิดิวิทยาศาสตร์         ร้อยสะทารมีส่วนร่วมในการต่าเงินการประเมินคุณธรรม ความโปรงโลโนการปฏิบัติ           6         ดัวปี้วิตกลางสถาบันนิติวิทยาศาสตร์         ร้อยสะทารมีส่วนร่วมในการจัดกิจกรรมดามนโยบายของสถาบันใติวิทยาศาสตร์           1         ดังปี้วิตกลางสถาบันนิติวิทยาศาสตร์         ร้อยสะทารมีส่วนร่วมในการต่าเงินการประเมินคุณธรรม ความโปรงโลโนการปฏิบัติ           1         ดังปี้วิตกลางสถาบันนิติวิทยาศาสตร์         ร้อยสะของกรมีส่วนร่วมในการจัดกิจกรรมดามนโยบายของสถาบัน/<br>ภายนองกล์           6         ดังปี้วิตกลางสถาบันนิติวิทยาศาสตร์         โดเกา ร่ามิน ปี บาน 3 ปี (เอการก่อนปี 2559) </td <td>๕ ด่วนที่ 2. ผลการปฏิบัติงาน           2.1 ผลสำเร็จของงานจริง         2.2 สมรรถบะที่แสดงจรี           แสดงไฟล์ตามดา Config แบ           ต่าตับ         ดัวขี้วัดรายบุคคล         ระดับความสำเร็จในการดำเน็นการบ้านก็กดัวขี้วัดรายบุคคลของข้าราชการสถาบัน<br/>ได้วิชั่วครายบุคคล         หัวหัว้ด (KP)         น้ำหนัก           1         ดัวชี้วัดรายบุคคล         ระดับความสำเร็จในการกำเน็นการบ้านก็กดัวขี้วัดรายบุคคลของข้าราชการสถาบัน<br/>ได้วิชั่วครายบุคคล         ระดับความสำเร็จของการจัดทำประกาศหลักเกณะท์และวิธีการประเมินผลการปฏิบัติ         20           2         ดัวชี้วัดรายบุคคล         ระดับความสำเร็จของการจัดทำประกาศหลักเกณะท์และวิธีการประเมินผลการปฏิบัติ         30           3         ดัวชี้วัดกายบุคคล         ระดับความสำเร็จของการจัดทำประกาศหลักเกณะท์และวิธีการประเมินผลการปฏิบัติ         30           4         ดัวชี้วัดกายบุคคล         ระดับการร่อยางการจัดทำประกาศหลักเกณะท์และวิธีการประเมินผลการปฏิบัติ         10           5         ดัวชี้วัดกางสถาบันดีวิทยาศาสตร์         หัฒนาความรู้ด้วยนดารส่งหานรบบ e-leaening อย่างน้อย 2 หลักสูตร         10           5         ดัวชี้วิดกลางสถาบันนิดวิทยาศาสตร์         ร่อยสะของการมีการปะเมินการต่านน้องสถาบัน นิติวิทยาศาสตร์         10           5         ดัวชี้วิดกลางสถาบันนิติวิทยาศาสตร์         ร้อยสะของการมีสารปานนิติวิทยาศาสตร์         10           6         ดัชี้วิดกลางสถาบันนิติวิทยาศาสตร์         รัยแกรกรบนินารรรมดามนโยบายของสถาบัน คิวิทรรมศาสตร์         100           10</td> <td>ง ด่วนที่ 2. ผลการปฏิบัติงาน           1         2.1 ผลสำเร็จของงานจริง         2.2 สมรรถบะที่แสดงจริง           แสดงไฟล์ตามดา Config แบบรายข้อมูเ         แสดงไฟล์ตามดา Config แบบรายข้อมูเ           ตำตับ         ดัวขี้วัดรายบุคคล         ดัวขี้วัดรายบุคคล         หลางการสูง           1         ดัวชี้วัดรายบุคคล         ระดับความสำเร็จในโปรแกรมระบบสาสงเนทศทรัพยากรบุคคล ระดับกรบบุค         20           2         ดัวชี้วัดรายบุคคล         ระดับความสำเร็จของการจัดทำประกาศหลักเกณฑ์และวิธีการประเมินผลการปฏิบัติ         30           3         ดัวชี้วัดรายบุคคล         ระดับความสำเร็จของการจัดทำประกาศหลักเกณฑ์และวิธีการประเมินผลการปฏิบัติ         30           4         ดัวชี้วัดการปฏิบัติวิทยาศาสตร์         ทำแนการสุดร์ และค่าแหน่งนักวิชาการต่างสอบกายใน         20           5         ดัวชี้วัดการบุคคล         รอยงความรู้ร่วยคนเองผ่านระทบ ะโละสะเตม อย่างน้อย 2 หลักสุดร         10           5         ดัวชี้วัดกลางสถาบันนิดีวิทยาศาสตร์         ร่อยงความรู้ร่วยคายนองสถาบันนิดีวิทยาศาสตร์         10           6         ดัวชี้วิจกลางสถาบันนิดีวิทยาศาสตร์         ร้อยงะของการมีส่านร่ามร่ามในการต่านนินกระจะคุณการประเมินคุณสรรมิคามน์ของสถาบัน         10           ท่ายนอกกลุ่ม         ร้อยงะของกรมีส่านร่ามในการต่านในการท่าน เป็งได้ไทยาศาสตร์         10         10           5         ดัวชี้ริดกลางสถาบันนิดีวิทยาศาสตร์         ร้อยงะของกรมีส่านร่ามในการต่าน สงกรมี         10         10        <!--</td--><td>๑ ส่วนที่ 2. ผลการปฏิบัติงาน         1       2.1 ผลสำเร็จของงานจริง         2.1 ผลสำเร็จของงานจริง       แสดงใฟล์ตามด่า Config แบบรายข้อยูล (Trans         ส่งกับ       ดังขั้วดรายบุคคล       ถึงขั้วดรายบุคคล       กับกับ       ไประเมิน         1       ดังขั้วดรายบุคคล       จะต้มความสำเร็จของงานจริง       20       20         2       ดังขั้วดรายบุคคล       จะต้มความสำเร็จของการจัดทำประกาศหลักเกณฑ์และวิธีกรประเมินผลการปฏิบัติ       30       20         3       ดังชั้วดรายบุคคล       จะต้มความสำเร็จของการจัดทำประกาศหลักเกณฑ์และวิธีกรประเมินผลการปฏิบัติ       30       20         4       ดังชั้วดรายบุคคล       จะต้มความสำเร็จของสำนร์จะของการจัดทำประกาศหลักเกณฑ์และวิธีกรประเมินผลการปฏิบัติ       30       20         5       ดังชั้วดรายบุคคล       จำยังการการสถาบนนารและการเล่อนะควมที่กระบรามสานกรรมนานกรรมสานกรรมสานกรรมสานการท่างจากรรมรรมสานกรรม       20       20         4       ดังชี้วิดกลางสถาบันผิดวิทยาศาสตร์       ท่านหาวามรู้ด้วยแลงผ่านหน่างมักระบากระสาบนอนสาบบันส่วิทยาศาสตร์       20       20         5       ดังชี้วิดกลางสถาบันผิดวิทยาศาสตร์       ร้อยละของการมีส่วนร่วมในการร่านนารประเมินคุญรรม       10       20         6       ดังชี้วิดกลางสถาบันนิดวิทยาศาสตร์       ร้อยละของการมีส่วนร่วมในการร้องการรมดลากามนโดงบานได้วิทยาศาสตร์       10       20         5       ดังชี้วิดกลางสถาบันนิดวิทยาศาสตร์       ร้อยละของการมีส่วนร้าม</td><td>3 ด้วนที่ 2. ผลการปฏิบัติงาน         1       2.1 ผลสำเร็จของงานจริง         2.1 ผลสำเร็จของงานจริง       2.2 สมรรถนะที่แสดงจริง         แสดงไฟล์ตามด่า Config แบบรายข่อมูล (Transaction         สำรับ การบนุคคล       ระดับความสำเร็จในการดำเน็นการบับทึกด้วยวิธรายบุคคลของข่ารายการสอกบับ       สำรับรักรายบุคคล         1       ด้วยวิรครายบุคคล       ระดับความสำเร็จในโปรแกรมระบบสารสนเทศทรี่พยากรบุคคล ชองข่ารายการสอกบับ       20       0         2       ด้วยวิรครายบุคคล       ระดับความสำเร็จของการจัดทำประกาศหลักเกณะที่และวิธีการประเมินผลการปฏิบัติ       30       0       0         3       ด้วยวิรครายบุคคล       ระดับความสำเร็จของการจัดทำประกาศหลักเกณะที่และวิธีการประเมินผลการปฏิบัติ       30       0       0         4       ด้วยวิรครายบุคคล       ระดับความสำเร็จของการจัดทำประกาศหลักเกณะที่และวิธีการประเมินผลการปฏิบัติ       30       0       0       0         3       ด้วยวิรครายบุคคล       ระดับความสำเร็จของสำเรารถูกรายบรรยงสามมายใน       0       0       0       0       0       0       0       0       0       0       0       0       0       0       0       0       0       0       0       0       0       0       0       0       0       0       0       0       0       0       0       0       <th0< th="">       0       0       0<!--</td--><td>8 ส่วนที่ 2. ผลการปฏิบัติงาม         1.1 ผลสำเร็จของงานจริง       2.1 ผลสำเร็จของงานจริง         แสดงให้สอามล่า Config แบบรายข้อมูล (Transaction)         แสดงให้สอามล่า Config แบบรายข้อมูล (Transaction)         ลำดับ       ดัวนี้วัดรายบุคคล       หัดการปรักษายบุคคล       หัดวิบัติวันการดำเนินการกับนักคัวปั้รครายบุคคลของข่ารายการสถาบัน       ลอการ       น่านกับ       หัดวิบัติมายายายข้อมูล (Transaction)         1       ดัวนี้วัดรายบุคคล       ระดับความสำเร็จในการต่านนักกรบันก็คัวปั้รครายบุคคลของข่ารายการสถาบัน       20       0       2         2       ดัวนี้วัดรายบุคคล       ระดับความสำเร็จในการต่านนักรของการจัดท่าประกาศหลักเกณฑ์และวิธีการประเมินผลการปฏบัติ       30       0       0       0       0       0       0       0       0       0       0       0       0       0       0       0       0       0       0       0       0       0       0       0       0       0       0       0       0       0       0       0       0       0       0       0       0       0       0       0       0       0       0       0       0       0       0       0       0       0       0       0       0       0       0       0       0       0       0       0       0       0       <t< td=""></t<></td></th0<></td></td> | ๕ ด่วนที่ 2. ผลการปฏิบัติงาน           2.1 ผลสำเร็จของงานจริง         2.2 สมรรถบะที่แสดงจรี           แสดงไฟล์ตามดา Config แบ           ต่าตับ         ดัวขี้วัดรายบุคคล         ระดับความสำเร็จในการดำเน็นการบ้านก็กดัวขี้วัดรายบุคคลของข้าราชการสถาบัน<br>ได้วิชั่วครายบุคคล         หัวหัว้ด (KP)         น้ำหนัก           1         ดัวชี้วัดรายบุคคล         ระดับความสำเร็จในการกำเน็นการบ้านก็กดัวขี้วัดรายบุคคลของข้าราชการสถาบัน<br>ได้วิชั่วครายบุคคล         ระดับความสำเร็จของการจัดทำประกาศหลักเกณะท์และวิธีการประเมินผลการปฏิบัติ         20           2         ดัวชี้วัดรายบุคคล         ระดับความสำเร็จของการจัดทำประกาศหลักเกณะท์และวิธีการประเมินผลการปฏิบัติ         30           3         ดัวชี้วัดกายบุคคล         ระดับความสำเร็จของการจัดทำประกาศหลักเกณะท์และวิธีการประเมินผลการปฏิบัติ         30           4         ดัวชี้วัดกายบุคคล         ระดับการร่อยางการจัดทำประกาศหลักเกณะท์และวิธีการประเมินผลการปฏิบัติ         10           5         ดัวชี้วัดกางสถาบันดีวิทยาศาสตร์         หัฒนาความรู้ด้วยนดารส่งหานรบบ e-leaening อย่างน้อย 2 หลักสูตร         10           5         ดัวชี้วิดกลางสถาบันนิดวิทยาศาสตร์         ร่อยสะของการมีการปะเมินการต่านน้องสถาบัน นิติวิทยาศาสตร์         10           5         ดัวชี้วิดกลางสถาบันนิติวิทยาศาสตร์         ร้อยสะของการมีสารปานนิติวิทยาศาสตร์         10           6         ดัชี้วิดกลางสถาบันนิติวิทยาศาสตร์         รัยแกรกรบนินารรรมดามนโยบายของสถาบัน คิวิทรรมศาสตร์         100           10 | ง ด่วนที่ 2. ผลการปฏิบัติงาน           1         2.1 ผลสำเร็จของงานจริง         2.2 สมรรถบะที่แสดงจริง           แสดงไฟล์ตามดา Config แบบรายข้อมูเ         แสดงไฟล์ตามดา Config แบบรายข้อมูเ           ตำตับ         ดัวขี้วัดรายบุคคล         ดัวขี้วัดรายบุคคล         หลางการสูง           1         ดัวชี้วัดรายบุคคล         ระดับความสำเร็จในโปรแกรมระบบสาสงเนทศทรัพยากรบุคคล ระดับกรบบุค         20           2         ดัวชี้วัดรายบุคคล         ระดับความสำเร็จของการจัดทำประกาศหลักเกณฑ์และวิธีการประเมินผลการปฏิบัติ         30           3         ดัวชี้วัดรายบุคคล         ระดับความสำเร็จของการจัดทำประกาศหลักเกณฑ์และวิธีการประเมินผลการปฏิบัติ         30           4         ดัวชี้วัดการปฏิบัติวิทยาศาสตร์         ทำแนการสุดร์ และค่าแหน่งนักวิชาการต่างสอบกายใน         20           5         ดัวชี้วัดการบุคคล         รอยงความรู้ร่วยคนเองผ่านระทบ ะโละสะเตม อย่างน้อย 2 หลักสุดร         10           5         ดัวชี้วัดกลางสถาบันนิดีวิทยาศาสตร์         ร่อยงความรู้ร่วยคายนองสถาบันนิดีวิทยาศาสตร์         10           6         ดัวชี้วิจกลางสถาบันนิดีวิทยาศาสตร์         ร้อยงะของการมีส่านร่ามร่ามในการต่านนินกระจะคุณการประเมินคุณสรรมิคามน์ของสถาบัน         10           ท่ายนอกกลุ่ม         ร้อยงะของกรมีส่านร่ามในการต่านในการท่าน เป็งได้ไทยาศาสตร์         10         10           5         ดัวชี้ริดกลางสถาบันนิดีวิทยาศาสตร์         ร้อยงะของกรมีส่านร่ามในการต่าน สงกรมี         10         10 </td <td>๑ ส่วนที่ 2. ผลการปฏิบัติงาน         1       2.1 ผลสำเร็จของงานจริง         2.1 ผลสำเร็จของงานจริง       แสดงใฟล์ตามด่า Config แบบรายข้อยูล (Trans         ส่งกับ       ดังขั้วดรายบุคคล       ถึงขั้วดรายบุคคล       กับกับ       ไประเมิน         1       ดังขั้วดรายบุคคล       จะต้มความสำเร็จของงานจริง       20       20         2       ดังขั้วดรายบุคคล       จะต้มความสำเร็จของการจัดทำประกาศหลักเกณฑ์และวิธีกรประเมินผลการปฏิบัติ       30       20         3       ดังชั้วดรายบุคคล       จะต้มความสำเร็จของการจัดทำประกาศหลักเกณฑ์และวิธีกรประเมินผลการปฏิบัติ       30       20         4       ดังชั้วดรายบุคคล       จะต้มความสำเร็จของสำนร์จะของการจัดทำประกาศหลักเกณฑ์และวิธีกรประเมินผลการปฏิบัติ       30       20         5       ดังชั้วดรายบุคคล       จำยังการการสถาบนนารและการเล่อนะควมที่กระบรามสานกรรมนานกรรมสานกรรมสานกรรมสานการท่างจากรรมรรมสานกรรม       20       20         4       ดังชี้วิดกลางสถาบันผิดวิทยาศาสตร์       ท่านหาวามรู้ด้วยแลงผ่านหน่างมักระบากระสาบนอนสาบบันส่วิทยาศาสตร์       20       20         5       ดังชี้วิดกลางสถาบันผิดวิทยาศาสตร์       ร้อยละของการมีส่วนร่วมในการร่านนารประเมินคุญรรม       10       20         6       ดังชี้วิดกลางสถาบันนิดวิทยาศาสตร์       ร้อยละของการมีส่วนร่วมในการร้องการรมดลากามนโดงบานได้วิทยาศาสตร์       10       20         5       ดังชี้วิดกลางสถาบันนิดวิทยาศาสตร์       ร้อยละของการมีส่วนร้าม</td> <td>3 ด้วนที่ 2. ผลการปฏิบัติงาน         1       2.1 ผลสำเร็จของงานจริง         2.1 ผลสำเร็จของงานจริง       2.2 สมรรถนะที่แสดงจริง         แสดงไฟล์ตามด่า Config แบบรายข่อมูล (Transaction         สำรับ การบนุคคล       ระดับความสำเร็จในการดำเน็นการบับทึกด้วยวิธรายบุคคลของข่ารายการสอกบับ       สำรับรักรายบุคคล         1       ด้วยวิรครายบุคคล       ระดับความสำเร็จในโปรแกรมระบบสารสนเทศทรี่พยากรบุคคล ชองข่ารายการสอกบับ       20       0         2       ด้วยวิรครายบุคคล       ระดับความสำเร็จของการจัดทำประกาศหลักเกณะที่และวิธีการประเมินผลการปฏิบัติ       30       0       0         3       ด้วยวิรครายบุคคล       ระดับความสำเร็จของการจัดทำประกาศหลักเกณะที่และวิธีการประเมินผลการปฏิบัติ       30       0       0         4       ด้วยวิรครายบุคคล       ระดับความสำเร็จของการจัดทำประกาศหลักเกณะที่และวิธีการประเมินผลการปฏิบัติ       30       0       0       0         3       ด้วยวิรครายบุคคล       ระดับความสำเร็จของสำเรารถูกรายบรรยงสามมายใน       0       0       0       0       0       0       0       0       0       0       0       0       0       0       0       0       0       0       0       0       0       0       0       0       0       0       0       0       0       0       0       0       <th0< th="">       0       0       0<!--</td--><td>8 ส่วนที่ 2. ผลการปฏิบัติงาม         1.1 ผลสำเร็จของงานจริง       2.1 ผลสำเร็จของงานจริง         แสดงให้สอามล่า Config แบบรายข้อมูล (Transaction)         แสดงให้สอามล่า Config แบบรายข้อมูล (Transaction)         ลำดับ       ดัวนี้วัดรายบุคคล       หัดการปรักษายบุคคล       หัดวิบัติวันการดำเนินการกับนักคัวปั้รครายบุคคลของข่ารายการสถาบัน       ลอการ       น่านกับ       หัดวิบัติมายายายข้อมูล (Transaction)         1       ดัวนี้วัดรายบุคคล       ระดับความสำเร็จในการต่านนักกรบันก็คัวปั้รครายบุคคลของข่ารายการสถาบัน       20       0       2         2       ดัวนี้วัดรายบุคคล       ระดับความสำเร็จในการต่านนักรของการจัดท่าประกาศหลักเกณฑ์และวิธีการประเมินผลการปฏบัติ       30       0       0       0       0       0       0       0       0       0       0       0       0       0       0       0       0       0       0       0       0       0       0       0       0       0       0       0       0       0       0       0       0       0       0       0       0       0       0       0       0       0       0       0       0       0       0       0       0       0       0       0       0       0       0       0       0       0       0       0       0       0       <t< td=""></t<></td></th0<></td> | ๑ ส่วนที่ 2. ผลการปฏิบัติงาน         1       2.1 ผลสำเร็จของงานจริง         2.1 ผลสำเร็จของงานจริง       แสดงใฟล์ตามด่า Config แบบรายข้อยูล (Trans         ส่งกับ       ดังขั้วดรายบุคคล       ถึงขั้วดรายบุคคล       กับกับ       ไประเมิน         1       ดังขั้วดรายบุคคล       จะต้มความสำเร็จของงานจริง       20       20         2       ดังขั้วดรายบุคคล       จะต้มความสำเร็จของการจัดทำประกาศหลักเกณฑ์และวิธีกรประเมินผลการปฏิบัติ       30       20         3       ดังชั้วดรายบุคคล       จะต้มความสำเร็จของการจัดทำประกาศหลักเกณฑ์และวิธีกรประเมินผลการปฏิบัติ       30       20         4       ดังชั้วดรายบุคคล       จะต้มความสำเร็จของสำนร์จะของการจัดทำประกาศหลักเกณฑ์และวิธีกรประเมินผลการปฏิบัติ       30       20         5       ดังชั้วดรายบุคคล       จำยังการการสถาบนนารและการเล่อนะควมที่กระบรามสานกรรมนานกรรมสานกรรมสานกรรมสานการท่างจากรรมรรมสานกรรม       20       20         4       ดังชี้วิดกลางสถาบันผิดวิทยาศาสตร์       ท่านหาวามรู้ด้วยแลงผ่านหน่างมักระบากระสาบนอนสาบบันส่วิทยาศาสตร์       20       20         5       ดังชี้วิดกลางสถาบันผิดวิทยาศาสตร์       ร้อยละของการมีส่วนร่วมในการร่านนารประเมินคุญรรม       10       20         6       ดังชี้วิดกลางสถาบันนิดวิทยาศาสตร์       ร้อยละของการมีส่วนร่วมในการร้องการรมดลากามนโดงบานได้วิทยาศาสตร์       10       20         5       ดังชี้วิดกลางสถาบันนิดวิทยาศาสตร์       ร้อยละของการมีส่วนร้าม | 3 ด้วนที่ 2. ผลการปฏิบัติงาน         1       2.1 ผลสำเร็จของงานจริง         2.1 ผลสำเร็จของงานจริง       2.2 สมรรถนะที่แสดงจริง         แสดงไฟล์ตามด่า Config แบบรายข่อมูล (Transaction         สำรับ การบนุคคล       ระดับความสำเร็จในการดำเน็นการบับทึกด้วยวิธรายบุคคลของข่ารายการสอกบับ       สำรับรักรายบุคคล         1       ด้วยวิรครายบุคคล       ระดับความสำเร็จในโปรแกรมระบบสารสนเทศทรี่พยากรบุคคล ชองข่ารายการสอกบับ       20       0         2       ด้วยวิรครายบุคคล       ระดับความสำเร็จของการจัดทำประกาศหลักเกณะที่และวิธีการประเมินผลการปฏิบัติ       30       0       0         3       ด้วยวิรครายบุคคล       ระดับความสำเร็จของการจัดทำประกาศหลักเกณะที่และวิธีการประเมินผลการปฏิบัติ       30       0       0         4       ด้วยวิรครายบุคคล       ระดับความสำเร็จของการจัดทำประกาศหลักเกณะที่และวิธีการประเมินผลการปฏิบัติ       30       0       0       0         3       ด้วยวิรครายบุคคล       ระดับความสำเร็จของสำเรารถูกรายบรรยงสามมายใน       0       0       0       0       0       0       0       0       0       0       0       0       0       0       0       0       0       0       0       0       0       0       0       0       0       0       0       0       0       0       0       0 <th0< th="">       0       0       0<!--</td--><td>8 ส่วนที่ 2. ผลการปฏิบัติงาม         1.1 ผลสำเร็จของงานจริง       2.1 ผลสำเร็จของงานจริง         แสดงให้สอามล่า Config แบบรายข้อมูล (Transaction)         แสดงให้สอามล่า Config แบบรายข้อมูล (Transaction)         ลำดับ       ดัวนี้วัดรายบุคคล       หัดการปรักษายบุคคล       หัดวิบัติวันการดำเนินการกับนักคัวปั้รครายบุคคลของข่ารายการสถาบัน       ลอการ       น่านกับ       หัดวิบัติมายายายข้อมูล (Transaction)         1       ดัวนี้วัดรายบุคคล       ระดับความสำเร็จในการต่านนักกรบันก็คัวปั้รครายบุคคลของข่ารายการสถาบัน       20       0       2         2       ดัวนี้วัดรายบุคคล       ระดับความสำเร็จในการต่านนักรของการจัดท่าประกาศหลักเกณฑ์และวิธีการประเมินผลการปฏบัติ       30       0       0       0       0       0       0       0       0       0       0       0       0       0       0       0       0       0       0       0       0       0       0       0       0       0       0       0       0       0       0       0       0       0       0       0       0       0       0       0       0       0       0       0       0       0       0       0       0       0       0       0       0       0       0       0       0       0       0       0       0       0       <t< td=""></t<></td></th0<> | 8 ส่วนที่ 2. ผลการปฏิบัติงาม         1.1 ผลสำเร็จของงานจริง       2.1 ผลสำเร็จของงานจริง         แสดงให้สอามล่า Config แบบรายข้อมูล (Transaction)         แสดงให้สอามล่า Config แบบรายข้อมูล (Transaction)         ลำดับ       ดัวนี้วัดรายบุคคล       หัดการปรักษายบุคคล       หัดวิบัติวันการดำเนินการกับนักคัวปั้รครายบุคคลของข่ารายการสถาบัน       ลอการ       น่านกับ       หัดวิบัติมายายายข้อมูล (Transaction)         1       ดัวนี้วัดรายบุคคล       ระดับความสำเร็จในการต่านนักกรบันก็คัวปั้รครายบุคคลของข่ารายการสถาบัน       20       0       2         2       ดัวนี้วัดรายบุคคล       ระดับความสำเร็จในการต่านนักรของการจัดท่าประกาศหลักเกณฑ์และวิธีการประเมินผลการปฏบัติ       30       0       0       0       0       0       0       0       0       0       0       0       0       0       0       0       0       0       0       0       0       0       0       0       0       0       0       0       0       0       0       0       0       0       0       0       0       0       0       0       0       0       0       0       0       0       0       0       0       0       0       0       0       0       0       0       0       0       0       0       0       0 <t< td=""></t<> |

รูปที่ 20 ผลการปฏิบัติงานของผู้รับการประเมิน

กดปุ่ม 🛃 แก้ไขตัวชี้วัดที่ต้องการให้คะแนนผลการปฏิบัติงานปรากฏตามรูปที่ 21 การประเมินผลการปฏิบัติงาน

| ลำดับที่ :                              | 2                                                                                                    |  |  |  |  |  |  |
|-----------------------------------------|----------------------------------------------------------------------------------------------------|--|--|--|--|--|--|
| การประเมินผลการปฏิบัติราชการ :          | ตัวชี้วัดรายบุคคล                                                                                                    |  |  |  |  |  |  |
| ตัวชี้วัดอ้างอิง (KPI) :                | ด้วชี้วัดรายบุคคล                                                                                                    |  |  |  |  |  |  |
| ตัวชี้วัด (KPI) :                       | ระดับความสำเร็จของการจัดทำประกาศหลักเกณฑ์และวิธีการประเมินผลการปฏิบัติราชการ รอบที่ 2 ปีงบปร                                |  |  |  |  |  |  |
| ผลงานจริง<br>(ไม่เกิน 2,000 ตัวอักษร) : |                                                                                                    |  |  |  |  |  |  |
| ใช้ในการประเมินผล :                     | โบ้ (ไม่ใน้                                                                                                    |  |  |  |  |  |  |
| เป้าหมาย 1 :                            | ทบทวนปัญหาอุปสรรคในการดำเนินการ รอบการประเมินที่ผ่านมา                                                                      |  |  |  |  |  |  |
| เป้าหมาย 2 :                            | ตำเนินการจัดประชุมเพื่อร่างหลักเกณฑ์การประเมินฯ<br>//                                                                       |  |  |  |  |  |  |
| เป้าหมาย 3 :                            | เป้าหมาย 3 :<br>แก้ใข)                                                                                                    |  |  |  |  |  |  |
| เป้าหมาย 4 :                            | ้ได้รับความเห็นชอบประกาศหลักเกณฑ์การประเมินจากหัวหน้าส่วนราชการแต่มีปรับแก้ในสาระสำคัญ<br>เหมาย 4 :                         |  |  |  |  |  |  |
| เป้าหมาย 5 :                            | ใต้รับความเห็นชอบประกาศหลักเกณฑ์การประเม็นฯ จากหัวหน้าส่วนราชการ โดยใม่มีการปรับแก้ในสาระ<br>สำคัญและแจ้งเวียนกลุ่ม/กองทราบ |  |  |  |  |  |  |
| 1                                       | 2 3 4 5                                                                                                    |  |  |  |  |  |  |
| เป้าหมาย : 1                            | 2 3 4 5                                                                                                    |  |  |  |  |  |  |
| ผลการประเมิน :                          |                                                                                                    |  |  |  |  |  |  |
| หมายเหตุผู้ประเมิน :                    |                                                                                                    |  |  |  |  |  |  |
|                                         |                                                                                                    |  |  |  |  |  |  |
|                                         | บันทึก ยกเลิก                                                                                                    |  |  |  |  |  |  |

รูปที่ 21 การประเมินผลการปฏิบัติงาน

## ผู้ประเมินให้คะแนนแล้วกดปุ่มบันทึก 🔤 ปรากฏตามรูปที่ 22 ผลการประเมินของผลการปฏิบัติงานจริง

|       | 2.1 ผลสำเร็จของงานจริง             | 2.2 สมรร                                                                                                    | 2.2 สมรรถนะที่แสดงจริง |                  |         |                   |               |             |  |  |  |  |
|-------|------------------------------------|----------------------------------------------------------------------------------------------------|------------------------|------------------|---------|-------------------|---------------|-------------|--|--|--|--|
|       |                                    | แสดงไฟลีตามค่า Config แบบรายข้อมูล (Transaction)                                                                                                    |                        |                  |         |                   |               |             |  |  |  |  |
| สำดับ | ตัวขี้วัดอ้างอิง                   | ตัวชี้วัด (KPI)                                                                                                    | น้ำหนัก                | ผลการ<br>ประเมิน | ประเมิน | ผล<br>งาน<br>จริง | จำนวน<br>ไฟล์ | เนบ<br>ไฟล์ |  |  |  |  |
| 1     | ดัวชี้วัดรายบุคคล                  | ระดับความสำเร็จในการดำเนินการบันทึกด้วยี้วัดรายบุคคลของข้าราชการ<br>สถาบันนิดิวิทยาศาสตร์ ในโปรแกรมระบบสารสนเทศทรัพยากรบุคคล ระดับกรม<br>(DPIS)                                                                                                    | 20                     | 4                | ø       | ۰                 | 2             |             |  |  |  |  |
| 2     | ดัวชี้วัดรายบุคคล                  | ระดับความสำเร็จของการจัดทำประกาศหลักเกณฑ์และวิธีการประเมินผลการ<br>ปฏิบัติราชการ รอบที่ 2 ปีงบประมาณ 2563                                                                                                    | 30                     | 5                | Þ       | 0                 | -             |             |  |  |  |  |
| 3     | ดัวชี้วัดรายบุคคล                  | ดำเนินการ และการเลื่อนระดับข้าราชการในระดับช่านาญการ ดำแหน่งนัก<br>นิติวิทยาศาสตร์ และดำแหน่งนักวิชาการตรวจสอบภายใน                                                                                                    | 20                     | 5                | ø       | 0                 | -             |             |  |  |  |  |
| 4     | ด้วชี้วัดกลางสถาบันนิดิวิทยาศาสตร์ | พัฒนาความรู้ด้วยตนเองผ่านระบบ e-leaening อย่างน้อย 2 หลักสูตร                                                                                                    | 10                     | 5                | Ì       | 0                 | -             |             |  |  |  |  |
| 5     | ดัวชี้วัดกลางสถาบันนิดิวิทยาศาสตร์ | ร้อยละการมีส่วนร่วมในการดำเนินการประเมินคุณธรรม ความโปร่งใส่ในการ<br>ปฏิบัติงานของกลุ่ม                                                                                                    | 10                     | 5                | ø       | 0                 | -             |             |  |  |  |  |
| 6     | ดัวชี้วัดกลางสถาบันนิติวิทยาศาสตร์ | ร้อยละของการมีส่วนร่วมในการจัดกิจกรรมตามนโยบายของสถาบัน<br>มิติวิทยาศาสตร์ ได้แก่ (ปรับเปลี่ยน ได้) - กิจกรรมการแต่งกาย - กิจกรรมจิต<br>อาสาของสถาบันว่ายนอก - กิจกรรมแลกเปลี่ยนการเรียนรู้ (KM) - กิจกรรมจัด<br>เกินเอกสารที่มีระยะเวลาเกิน 3 ปี (เอกสารก่อนปี 2559) | 10                     | 5                | Þ       | 0                 | -             |             |  |  |  |  |
|       |                                    | คะแนนรวม                                                                                                    | 100                    |                  |         |                   |               |             |  |  |  |  |
|       |                                    | คะแนนประเมิน                                                                                                    |                        | 4.80             |         |                   |               |             |  |  |  |  |

รูปที่ 22 ผลการประเมินของผลการปฏิบัติงานจริง

ผู้ประเมินจะต้องให้คะแนนประเมินผลการปฏิบัติงานทุกตัวชี้วัดของผู้รับการประเมินจากนั้น จะต้องให้คะแนนสมรรถนะโดยกดปุ่ม 22 สมรถมะทันสองจง แล้วให้คะแนนการประเมินสมรรถนะจนครบทุกตัว ปรากฏตาม รูปที่ 23 การให้คะแนนสมรรถนะที่แสดงจริง และรูปที่ 24 ผลรวมของคะแนนลักษณะของสมรรถนะ

|       | 2.1 ผลสำเร็จของงานจริง                        |                     |                         | 2.2 สมรรถนะที่แสดงจริง |        |                    |  |  |  |  |
|-------|-----------------------------------------------|---------------------|-------------------------|------------------------|--------|--------------------|--|--|--|--|
| ลำดับ | สมรรถนะ                                       | ระดับ<br>ที่คาดหวัง | ผลการประเมิน<br>สมรรถนะ | น้ำหนัก                | คะแนน  | เหตุการณ์/พฤติกรรม |  |  |  |  |
| 1     | การมุ่งผลสัมฤทธิ์ 🛈                           | 1 🛈                 |                         | 20 📝                   | 0.0000 |                    |  |  |  |  |
| 2     | บริการที่ดี 🛈                                 | 1 🛈                 |                         | 20 📝                   | 0.0000 |                    |  |  |  |  |
| 3     | การสั่งสมความเชี่ยวชาญในงานอาชีพ 🛈            | 1 🛈                 |                         | 20 📝                   | 0.0000 |                    |  |  |  |  |
| 4     | การยึดมั่นในความถูกต้อง ชอบธรรม และจริยธรรม 🛈 | 1 🛈                 |                         | 20 📝                   | 0.0000 |                    |  |  |  |  |
| 5     | การทำงานเป็นทีม 🛈                             | 1 🛈                 |                         | 20 📝                   | 0.0000 |                    |  |  |  |  |
|       |                                               |                     | 0.00                    | 100                    | 0.0000 |                    |  |  |  |  |
|       |                                               |                     |                         | บันทึก                 |        |                    |  |  |  |  |

รูปที่ 23 การให้คะแนนสมรรถนะที่แสดงจริง

|       | 2.1 ผลสำเร็จของงานจริง                        |                     |                         | 2.2 สมรรถนะที่แสดงจริง |        |                    |  |  |  |  |
|-------|-----------------------------------------------|---------------------|-------------------------|------------------------|--------|--------------------|--|--|--|--|
| ลำดับ | สมรรถนะ                                       | ระดับ<br>ที่คาดหวัง | ผลการประเมิน<br>สมรรถนะ | น้ำหนัก                | คะแนน  | เหตุการณ์/พฤติกรรม |  |  |  |  |
| 1     | การมุ่งผลสัมฤทธิ์ 🛈                           | 1 🛈                 | 4.00                    | 20 📝                   | 0.8000 |                    |  |  |  |  |
| 2     | บริการที่ดี 🛈                                 | 1 🛈                 | 5.00                    | 20 📝                   | 1.0000 |                    |  |  |  |  |
| 3     | การสั่งสมความเชี่ยวชาญในงานอาชีพ 🛈            | 1 🛈                 | 4.00                    | 20 📝                   | 0.8000 |                    |  |  |  |  |
| 4     | การยึดมั่นในความถูกต้อง ชอบธรรม และจริยธรรม 🛈 | 1 🛈                 | 5.00                    | 20 📝                   | 1.0000 |                    |  |  |  |  |
| 5     | การทำงานเป็นทีม 🛈                             | 1 🛈                 | 5.00                    | 20 📝                   | 1.0000 |                    |  |  |  |  |
|       |                                               |                     | 23.00                   | 100                    | 4.6000 |                    |  |  |  |  |
|       |                                               |                     |                         | บันทึก                 |        |                    |  |  |  |  |

รูปที่ 24 ผลรวมของคะแนนคุณลักษณะของสมรรถนะ

กดปุ่มส่วนที่ 3 \_\_\_\_\_\_ ระบบจะแสดงคะแนนและระดับผลการประเมิน โดยรวมปรากฏตามรูปที่ 25 คะแนนและระดับผลการประเมินโดยรวม

|                     | ผลการประเมิน                                     |                                 | ความเห็นของผู้บั             | งคับบัญชาชั้นต้น |  |  |  |  |  |  |
|---------------------|--------------------------------------------------|---------------------------------|------------------------------|------------------|--|--|--|--|--|--|
| คะแนนผลสำเร็จของงาน |                                                  |                                 |                              |                  |  |  |  |  |  |  |
|                     | ผลรวมของคะแนนผลสำเ<br>น้ำหนักรวม "ผลสำเร็จของงาน | เร็จของงาน<br>" x 5 (คะแนนเด็ม) | 480<br>100 x 5               | 0.9600           |  |  |  |  |  |  |
| คะแนนสมรรถนะ        |                                                  |                                 |                              |                  |  |  |  |  |  |  |
|                     | ผลรวมของคะแนนสมรรย<br>5 (คะแนนเด็ม)              | านะทั้งหมด<br>)                 | <u> </u>                     | 0.6000           |  |  |  |  |  |  |
| ผลการประเมินโดยรวม  |                                                  |                                 |                              |                  |  |  |  |  |  |  |
|                     | องค์ประกอบ                                       | น้ำหนัก                         | การคำนวณ                     | ผลการประเมิน     |  |  |  |  |  |  |
|                     | 1.ผลสำเร็จของงาน                                 | 70 %                            | ส่วนที่ 1 0.9600 x 70 =      | 67.20            |  |  |  |  |  |  |
|                     | 2.สมรรถนะ                                        | 30 %                            | ส่วนที่ 2 0.6000 x 30 =      | 18.00            |  |  |  |  |  |  |
|                     | 3.อื่น ๆ                                         | %                               | ส่วนที่ 3 📃 🗴 =              | 0.00             |  |  |  |  |  |  |
|                     | ผลการประเมิน                                     | โดยรวม (ผลสำเร็จขอ              | งงาน) + (สมรรถนะ) + (อื่น ๆ) | 85.20            |  |  |  |  |  |  |
|                     | ยกเล็ก                                           |                                 |                              |                  |  |  |  |  |  |  |

รูปที่ 25 คะแนนและระดับผลการประเมินโดยรวม

#### ผู้ประเมินจะต้องให้ความเห็นโดยกดปุ่ม ความเห็นของผู้บังคับบัญชาชั้นต้น

#### ปรากฏตามรูปที่ 26 ความเห็นของ

# ผู้บังคับบัญชาชั้นต้น

| ผลการประเม็น                                                                   | ความเห็นของผู้บังคับบัญชาชั้นต้น   |  |  |  |  |  |  |
|--------------------------------------------------------------------------------|------------------------------------|--|--|--|--|--|--|
|                                                                                |                                    |  |  |  |  |  |  |
| ความเห็นของผู้บังคับบัญชาชั้นด้น                                               |                                    |  |  |  |  |  |  |
| ชื่อ-สกุล : นางกัญจน์รัตน์ อยู่จันทร์                                          | ดำแหน่งในสายงาน : นักทรัพยากรบุคคล |  |  |  |  |  |  |
| กระทรวง : กระทรวงยุติธรรม                                                      | กรม : สถาบันนิติวิทยาศาสตร์        |  |  |  |  |  |  |
| ดวามเห็นด้านผลงาน (ระบุจุดเด่นและ/หรือสิ่งที่ควรแก้ไข)                         |                                    |  |  |  |  |  |  |
|                                                                                |                                    |  |  |  |  |  |  |
|                                                                                |                                    |  |  |  |  |  |  |
|                                                                                |                                    |  |  |  |  |  |  |
| ความเห็นด้านสมรรถนะ (ระบุสมรรถนะที่โดดเด่นและ/หรือสมรรถนะที่ควรได้รับการพัฒนา) |                                    |  |  |  |  |  |  |
|                                                                                |                                    |  |  |  |  |  |  |
|                                                                                |                                    |  |  |  |  |  |  |
|                                                                                |                                    |  |  |  |  |  |  |
|                                                                                |                                    |  |  |  |  |  |  |
| 🗆 เทยน่ะกิเตะหพี่เหมอที่เหน่า                                                  | อนุญาตเหเหนตะแนน                   |  |  |  |  |  |  |
| ยกเลิก                                                                         |                                    |  |  |  |  |  |  |

## รูปที่ 26 ความเห็นความเห็นของผู้บังคับบัญชาชั้นต้น

จากนั้นผู้บังคับบัญชาที่เหนือขั้นไปจะต้อง login เข้ามาโดยใช้ Username ของตนเองเพื่อ พิจารณาว่าเห็นชอบตามที่ผู้บังคับบัญชาชั้นต้นประเมินไว้หรือไม่โดยกดปุ่ม \_\_\_\_\_ ปรากฏตามรูปที่ 27 ความเห็นของผู้บังคับบัญชาเหนือขึ้นไป

| ความเห็นของผู้บังคับบัญชาเหนือขึ้นไป                                       |                                         |
|----------------------------------------------------------------------------|-----------------------------------------|
| ชื่อ-สกุล : นางสาวฐิตาภา สวนคล้าย                                          | ดำแหน่งในสายงาน : เลขานุการกรม          |
| กระทรวง : กระทรวงยุติธรรม                                                  | กรม : สถาบันนิติวิทยาศาสตร์             |
| เห็นด้วยกับผลการประเมินและแผนพัฒนาฯ ดังนี้ :<br>มีความเห็นแตกต่าง ดังนี้ : | เห็นด้วยกับผลการประเมินและแผนพัฒนาฯ<br> |
| ความเห็นของผู้บังคับบัญชาเหนือขึ้นไปอีกชั้นหนึ่ง                           |                                         |
| ชื่อ-สกุล :                                                                | ดำแหน่งในสายงาน :                       |
| กระทรวง :                                                                  | N511 :                                  |
| เห็นด้วยกับผลการประเมินและแผนพัฒนาฯ ดังนี้ :<br>มีความเห็นแตกต่าง ดังนี้ : |                                         |

รูปที่ 27 ความเห็นของผู้บังคับบัญชาเหนือขึ้น

ผู้ประเมินแจ้งผลการประเมินผลการปฏิบัติราชการให้ผู้รับการประเมินทราบ และรับทราบการ ประเมินในระบบ สารสนเทศทรัพยากรบุคคล DPIS หรือพิมพ์แบบประเมินและลงลายมือชื่อรับทราบผลการ ประเมินผลการปฏิบัติราชการ ปรากฏตามรูปที่ 28

|            | พบข้อมูลK08 การประเมิน KPI รายบุคคลทั้งสิ้น 1 รายการ |                          |                    |                                           |                      |                        |                            |                                  |                  |                |         |                |                |                        |               |
|------------|------------------------------------------------------|--------------------------|--------------------|-------------------------------------------|----------------------|------------------------|----------------------------|----------------------------------|------------------|----------------|---------|----------------|----------------|------------------------|---------------|
| ปึงบประมาณ | รอบ<br>การ<br>ประเมิน                                | * ชื่อผู้รับการประเมิน   | ↓ เลขที<br>ตำแหน่ง | * ดำแหน่งในสายงาน                         | สำนัก/กอง            | * ผล<br>การ<br>ประเมิน | อนุญาต<br>ให้เห็น<br>คะแนน | รับทราบใน<br>การประเมิน<br>คะแนน | จำนวน<br>สมรรถนะ | ราย<br>ละเอียด | เรียกดู | พิมพ์<br>(PDF) | พิมพ์<br>(RTF) | พิมพ์<br>(ฉบับ<br>ย่อ) | จำนวน<br>ไฟล์ |
|            |                                                      |                          |                    |                                           |                      |                        | <br>บันทึก                 |                                  |                  |                |         |                |                |                        |               |
| 2563       | 2                                                    | นางสาวกรวิการ์ นนท์บุลัย |                    | นักทรัพยากรบุคคล กลุ่มงาน<br>บริหารทั่วไป | สำนักงานเลขานุการกรม | 76.80                  |                            | ~                                | 5 / 0 / 0        | (6)            | 8       |                |                |                        |               |

รูปที่ 28 การพิมพ์แบบประเมินผลการปฏิบัติงาน